# 11.Списание материалов

Режим "М-29" предназначен для формирования ведомостей списания материалов. Он позволяет корректировать нормы расхода ресурсов и их состав, вводить плановый и фактический расход ресурсов, заполнять графы "Списать на себестоимость" и "Примечание", формировать выходные документы.

## Создание ведомости М-29

Ведомости списания материалов формируются на основе данных из локальной сметы или актов выполненных работ (процентовок).

M29

Для каждого объекта может быть создано любое количество ведомостей М-29.

Для создания ведомости списания материалов в Менеджере существует несколько способов, выберите нужную смету или Акт КС-2:

- в контекстном меню выберите пункт "Добавить" "Отчет М-29";
- нажмите <**Ctrl+6**>;
- на панели инструментов нажмите 📈
- в содержательной части нажмите

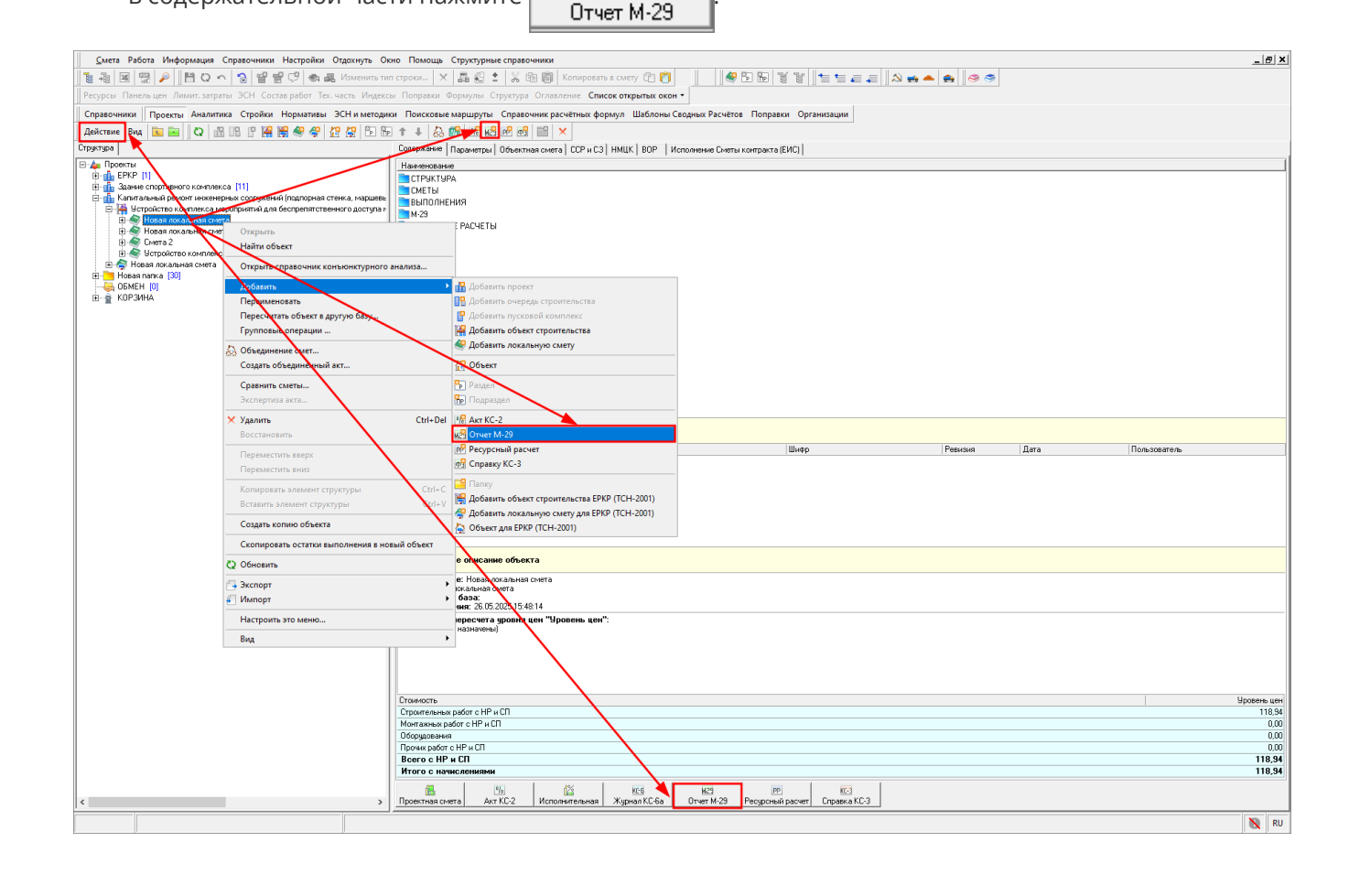

После этого в появившемся окне заполните параметры создания М-29, состоящие из нескольких разделов.

Вкладка "Основные." Внесите наименование ведомости, выберите вид норм, кодировку и источник ресурсов, а также сметную и текущую цены

| Параметры создания М-29                   | ×                                                                                                    |
|-------------------------------------------|----------------------------------------------------------------------------------------------------|
| Параметры                                 | Сформирована на основании:                                                                                                    |
| Основные                                  | Проектной сметы                                                                                                    |
| Расота с ресурсами<br>Способ формирования | Название М-29:                                                                                                    |
| - Поисковые маршруты                      | Новый М-29                                                                                                    |
| Описание                                  | Вид норм:                                                                                                    |
| Получиости но дина                        | Сметные нормы списания 💌                                                                                                    |
| должностные лица                          | Кодировка:                                                                                                    |
|                                           | Коды ценников 🗸 🗸                                                                                                    |
|                                           | Источник ресурсов при формировании М-29:<br><ul> <li>Смета</li> <li>Нормативная база</li> </ul> Сметная цена: Базовый уровень цен |
|                                           | Текущая цена:                                                                                                    |
|                                           | Нет 🗸                                                                                                    |
|                                           | Сохранять текущие цены в нормативной базе                                                                                         |
|                                           | <u>Применить</u><br>                                                                                                    |

Вкладка "Работа с ресурсами". Задайте настройки внесения ресурсов

| Параметры создания М-29                                                                                                    |                                             |                        | ×              |
|----------------------------------------------------------------------------------------------------|---------------------------------------------|------------------------|----------------|
| Параметры<br>Основные<br>Работа с ресурсами<br>Способ формирования<br>Поисковые маршруты<br>Описание<br>Даты<br>Должностные лица | При внесении ресурса применяти<br>○ Ресурса | ь обоснование:<br>сами |                |
|                                                                                                    |                                             | Применить              | <u>О</u> тмена |

Вкладка "Способ формирования." Выберите виды ресурсов для списания. М-29 составляется для материалов, но при необходимости аналогичные документы могут быть составлены для трудовых ресурсов, машин и механизмов, материалов заказчика, а также оборудования

| Параметры создания М-29                                                                                                    |                                                                                                    |        | ×              |
|----------------------------------------------------------------------------------------------------|----------------------------------------------------------------------------------------------------|--------|----------------|
| Параметры<br>— Основные<br>— Работа с ресурсами<br>— <mark>Способ формирования</mark><br>— Поисковые маршруты<br>— Поисковые маршруты<br>— Описание<br>— Даты<br>— Должностные лица | При Формировании выбирать только:<br>✓ Трудовые<br>✓ Машины<br>✓ Материалы<br>Материалы заказчика<br>Оборудование<br>Пропускать строки с нулевыми объемами<br>Пропускать строки с отрицательным объемами | IOM    |                |
|                                                                                                    | При                                                                                                    | менить | <u>О</u> тмена |

Вкладка "Поисковые маршруты" заполнена на основе данных из параметров сметы

| Параметры создания М-29                                                                                                    |                                                                                                    | $\times$ |
|----------------------------------------------------------------------------------------------------|----------------------------------------------------------------------------------------------------|----------|
| Параметры<br>— Основные<br>— Работа с ресурсами<br>— Способ Формирования<br>— Поисковые маршруты<br>— Описание<br>— Даты<br>— Даты<br>— Должностные лица | При формировании выбирать только:<br>✓ Трудовые<br>✓ Машины<br>✓ Материалы<br>Материалы заказчика<br>Оборудование<br>Пропускать строки с нулевыми объемами<br>Пропускать строки с отрицательным объемом |          |
|                                                                                                    | Применить Отмена                                                                                                    |          |

Вкладка "Описание" - "Даты". Дата создания проставляется автоматически, при необходимости можно изменить. Дату утверждения можно задать вручную

| • Параметры создания M-29                                                                                                    |                                     |            |                   | ×              |
|----------------------------------------------------------------------------------------------------|-------------------------------------|------------|-------------------|----------------|
| Параметры<br>— Основные<br>— Работа с ресурсами<br>— Способ формирования<br>— Поисковые маршруты<br>— Описание<br>— Даты<br>— Должностные лица | Дата создания:<br>Дата утверждения: | 28.05.2025 | •                 |                |
|                                                                                                    |                                     |            | <u>П</u> рименить | <u>О</u> тмена |

Вкладка "Описание" - "Должностные лица". Заполняется вручную

| Параметры создания М-29                                                                                                    |                                                                                                    |                   | ×                                     |
|----------------------------------------------------------------------------------------------------|----------------------------------------------------------------------------------------------------|-------------------|---------------------------------------|
| Параметры<br>— Основные<br>— Работа с ресурсами<br>— Способ Формирования<br>— Поисковые маршруты<br>— Описание<br>— Даты<br>— Должностные лица | Составил:<br>ФИО:<br>Должность:<br>Лроверил:<br>ФИО:<br>Должность:<br>Утвердил:<br>ФИО:<br>Должность:<br>Организация создавшая: |                   | · · · · · · · · · · · · · · · · · · · |
|                                                                                                    |                                                                                                    | <u>П</u> рименить | <u>О</u> тмена                        |

# Формирование ведомости М-29

Отчет М-29 содержит четыре вкладки:

- Подготовка норм списания;
- Подготовка к списанию;
- Списание;
- M-29

|        | 3 👷 🌶        | 0          | n 🔒 🔐            | 🔮 🖓 🗠 🕮 1                                          | Изменить тип строки 🗙 📠 🕄 🛔                   | en 🗊                  | Копиров        | ать в смету 😰 👩    | Ø 5             |                 | r    •= •=      | æ.æ. ]                      | A 📻 📥 🏟 🤝                   |  |
|--------|--------------|------------|------------------|----------------------------------------------------|-----------------------------------------------|-----------------------|----------------|--------------------|-----------------|-----------------|-----------------|-----------------------------|-----------------------------|--|
| ы      | Панель цен   | Лимит, зат | раты ЭСН Со      | тав работ Тех, ча                                  | асть Индексы Поправки Формулы Структу         | ра Оглавл             | пение Сг       | исок открытых окон | •               |                 |                 |                             |                             |  |
| ирое   | ка: Ценнико  | 0          |                  |                                                    |                                               |                       |                |                    |                 |                 |                 |                             |                             |  |
| oexa   | ноом описан  |            |                  | Courseum M.29                                      | 1                                             |                       |                |                    |                 |                 |                 |                             |                             |  |
|        |              |            | ska k chincannio |                                                    | <u></u>                                       |                       |                |                    |                 |                 |                 | lu.                         | les I                       |  |
| Cni    | ю. Тип       | Вна        | Обоснование      | Альтернативное<br>обоснование                      | Наименование                                  | Ед. изм.<br>(краткая) | Объём<br>всего | Расход на единицу  | Расход<br>всего | Сметная<br>цена | Текущая<br>цена | Итоговая<br>сметная<br>цена | Итоговая<br>текущая<br>цена |  |
|        |              |            | <                |                                                    | Устройство котлована                          |                       |                |                    |                 |                 |                 |                             |                             |  |
|        |              |            |                  |                                                    | Раздел №1                                     |                       |                |                    |                 |                 |                 |                             |                             |  |
|        | Проект       | Pationa    | 11-01-002-06     | ГЭСH-2022                                          | Устройство подстилающих слоев: глинобитных с  | мЗ                    | 5              |                    |                 |                 |                 |                             |                             |  |
|        | Pecypo       | Трудовой   | 1-100-28         |                                                    | Средний разряд работы 2,8                     | челч                  |                | 7,89               | 39,45           | 0               | 0               | 0                           | 0                           |  |
|        | Pecypc       | Трудовой   | 4-100-00         |                                                    | Затраты труда машинистов                      | челч.                 |                | 1,25               | 6.25            | 0               | 0               | 0                           | 0                           |  |
|        | Pecypc       | Машины     | 91.06.05-011     | ΨL3M-2022,                                         | Погрузчики одноковшовые универсальные         | Matt4                 |                | 0.07               | 0,35            | 1 408,28        | U               | 492,9                       | 0                           |  |
|        | Pecypc       | Машины     | 91.07.08-011     | ФСЭМ-2022,<br>ФСЭМ-2022,                           | Глиномешалки, емкость 4 м3                    | маш.ч                 |                | 0,58               | 2,9             | 115,25          | U               | 334,23                      | 0                           |  |
|        | Pecypc       | Машины     | 91.08.09-023     | ФСЭМ-2022<br>ФСЭМ-2022                             | Грамбовки пневматические при работе от        | маш.ч                 |                | 1,21               | 6,05            | 2,41            | U               | 14,58                       | 0                           |  |
|        | Pecypc       | Машины     | 91.18.01-007     | ₩C3M-2022,                                         | компрессоры винтовые передвижные с            | маш.ч                 |                | 0,6                | 3               | 308,54          | U               | 325,62                      | 0                           |  |
|        | Pecypc       | Материал   | 01.2.01.01-000   | г ФСБЦ-2022,                                       | ьитум нефтяной дорожный МГ 40/70, МГ 70/130,  | т                     |                | 0,08               | U,4             | 26 169,13       | U               | 10 467,65                   | 0                           |  |
|        | Pecypc       | Материал   | 01.7.03.01-000   | г ФСБЦ-2022,                                       | Boga                                          | мЗ                    |                | 0,36               | 4,8             | 35,/1           | U               | 1/1,41                      | 0                           |  |
|        | Pecypc       | Материал   | 02.1.01.01-000   | <ul> <li>ФСБЦ-2022,</li> <li>ФСБЦ-2022,</li> </ul> | і рунт плинистых (плина)                      | M3                    |                | 0,43               | 2,15            | 663,31          | U               | 1 439,02                    | 0                           |  |
|        | Pecypc       | Материал   | 02.3.01.02-110   | а ФСБЦ-2022,                                       | песок природный для строительных работ I      | MJ                    |                | u,ad               | 4,95            | 650,2           | U               | 5 218,49                    | U                           |  |
|        | Проект       | Работа     | 13-01-001-09     | 13CH-2022                                          | Футеровка штучными кислотоупорными            | M2                    | 4              |                    |                 |                 |                 |                             |                             |  |
|        | Pecypc       | Трудовой   | 1-100-48         |                                                    | Средний разряд работы 4,8                     | 98.1.9                |                | 9,16               | 36,64           | 0               | 0               | 0                           | 0                           |  |
|        | Pecypc       | Грудовой   | 4-100-00         |                                                    | Затраты труда машинистов                      | челч.                 |                | 0,77               | 3,08            | 0               | 0               | 0                           | 0                           |  |
|        | Pecypc       | Машины     | 91.06.03-060     | ФСЭМ-2022,                                         | Лебедки электрические тяговым усилием до      | маш.ч                 |                | 0,1                | 0,4             | 6,62            | U               | 2,65                        | 0                           |  |
|        | Pecypc       | Машины     | 91.06.05-011     | ФСЭМ-2022,                                         | Погрузчики одноковшовые универсальные         | маш.ч                 | _              | 0,05               | 0,2             | 1 408,28        | 0               | 281,66                      | 0                           |  |
|        | Pecypc       | Машины     | 91.07.08-024     | ФСЭМ-2022,                                         | Растворосмесители передвижные, объем          | маш.ч                 | _              | 0,13               | 0,52            | 2,31            | 0               | 1,2                         | 0                           |  |
|        | Pecypc       | Машины     | 91.14.02-001     | ФСЭМ-2022                                          | Автомобили бортовые, грузоподъемность до 5 т  | маш.ч                 |                | 0,17               | 0,68            | 477,92          | 0               | 324,99                      | 0                           |  |
|        | Pecypc       | Машины     | 91.21.19-027     | ФСЭМ-2022,                                         | Станки камнерезные универсальные              | маш.ч                 |                | 0,42               | 1,68            | 20,09           | 0               | 33,75                       | 0                           |  |
|        | Pecypc       | Материал   | 01.3.05.23-010   | ФСБЦ-2022,                                         | Натрий кремнефтористый технический, сорт I    | т                     |                | 0,00376            | 0,01504         | 87 700,9        | 0               | 1 319,02                    | 0                           |  |
|        | Pecypc       | Материал   | 01.3.05.23-018   | 1 ФСБЦ-2022,                                       | Стекло жидкое натриевое каустическое          | т                     |                | 0,0251             | 0,1004          | 21 845,58       | 0               | 2 193,3                     | 0                           |  |
|        | Pecypc       | Материал   | 01.7.07.13-001   | 1 ФСБЦ-2022,                                       | Порошок кислотоупорный                        | т                     |                | 0,0587             | 0,2348          | 10 167,55       | 0               | 2 387,34                    | 0                           |  |
|        | Pecypc       | Материал   | 06.1.01.06-001   | 1 ФСБЦ-2022,                                       | Кирпич кислотоупорный прямой КП, класс А,     | т                     |                | 0,476              | 1,904           | 15 593,52       | 0               | 29 690,06                   | 0                           |  |
|        | Проект       | Pationa    | 07-01-001-01     | ГЭСН-2022 доп.5,                                   | Укладка блоков и плит ленточных фундаментов   | 100 WT                | 0,03           |                    |                 |                 |                 |                             |                             |  |
|        | Pecypc       | Трудовой   | 1-100-32         |                                                    | Средний разряд работы 3,2                     | челч                  |                | 65,2               | 1,956           | 0               | 0               | 0                           | 0                           |  |
|        | Pecypc       | Трудовой   | 4-100-00         |                                                    | Затраты труда машинистов                      | челч                  |                | 24,61              | 0,7383          | 0               | 0               | 0                           | 0                           |  |
|        | Pecypc       | Машины     | 91.05.06-007     | ФСЭМ-2022,                                         | Краны на гусеничном ходу, грузоподъемность 25 | маш.ч                 |                | 22,03              | 0,6609          | 1 703,3         | 0               | 1 125,71                    | 0                           |  |
|        | Pecypo       | Машины     | 91.06.05-011     | ФСЭМ-2022,                                         | Погрузчики одноковшовые универсальные         | маш.ч                 |                | 0,97               | 0,0291          | 1 408,28        | 0               | 40,98                       | 0                           |  |
|        | Pecypc       | Машины     | 91.08.09-023     | ФСЭМ-2022                                          | Грамбовки пневматические при работе от        | маш.ч                 |                | 1,17               | 0.0351          | 2,41            | 0               | 80,08                       | 0                           |  |
|        | Pecypc       | Машины     | 91.14.02-001     | ΨL3M-2022                                          | Автомобили бортовые, грузоподъемность до 5 т  | M000.19               |                | 1,61               | 0,0483          | 477,92          | U               | 23,08                       | 0                           |  |
|        | Pecypc       | Машины     | 91.18.01-508     | ΦL3M-2022                                          | Компрессоры винтовые передвижные с            | маш.ч                 |                | 1,17               | 0,0351          | 115,43          | U               | 4,05                        | 0                           |  |
|        | Pecypc       | Материал   | u2.3.01.02-110   | ФСБЦ-2022,                                         | Песок природный для строительных работ I      | мЗ                    |                | 9,6                | 0,288           | 650,2           | U               | 187,26                      | U                           |  |
|        | Pecypc       | Материал   | 05.1.05.04-000   | ФСБЦ-2022,                                         | Плиты железобетонные ленточных                | мЗ                    |                | 100                | 3               | 13 587,5        | U               | 4U /62,5                    | 0                           |  |
|        | Проект       | Материал   |                  |                                                    | _                                             |                       | 0              | 1                  | 0               | 0               | U               | U                           | U                           |  |
|        | Проект       | Pationa    | м10-01-001-09    | 1 ЭCHм-2022,                                       | Плата с реле с включением разъемов            | шт                    | 4              |                    |                 |                 |                 |                             | -                           |  |
|        | Pecypc       | Грудовой   | 1-100-30         |                                                    | Средний разряд работы 3,0                     | чел.ч.                |                | 0,41               | 1,64            | 0               | U               | U                           | 0                           |  |
|        | Pecypc       | Грудовой   | 4-100-00         |                                                    | Затраты труда машинистов                      | челч.                 |                | 0,02               | 0,08            | 0               | 0               | 0                           | 0                           |  |
|        | recypc       | грудовои   | 4-100-00         |                                                    | Затраты труда машинистов                      | челч                  |                | 0.02               | 0,08            | U               | 0               | U                           | 0                           |  |
| ictra  | которана     |            |                  |                                                    |                                               |                       |                |                    |                 |                 |                 |                             |                             |  |
| ICI BI | non notidend |            |                  |                                                    |                                               |                       |                |                    |                 |                 |                 |                             |                             |  |
|        |              |            |                  |                                                    |                                               |                       |                |                    |                 |                 |                 |                             |                             |  |
|        |              |            |                  |                                                    |                                               |                       |                |                    |                 |                 |                 |                             |                             |  |
|        | рыз Предпр   | осмотр     |                  |                                                    |                                               |                       |                |                    |                 |                 |                 |                             |                             |  |

Возле правого края окна располагается панель инструментов, относящаяся к текущей вкладке. Также действует общее правило: ячейки белого цвета доступны для редактирования, а серого – нет

| Смет    | га Работа И   | Інформация | Справочники    | Настройки От                  | гдохнуть Окно Помощь Структурные спр         | авочники              |                |                    |                 |                 |                 |                           |          |      |   |   |
|---------|---------------|------------|----------------|-------------------------------|----------------------------------------------|-----------------------|----------------|--------------------|-----------------|-----------------|-----------------|---------------------------|----------|------|---|---|
|         | 👿 👊 🔎         | O E O      | n n 👷          | -<br>                         | Изменить тип строки 🗙 📠 🖉 🔹 😒                | 術園                    | Копирова       | RTN R CIMPTY (P) 👩 | 49 P.           | 151 16 16       | r    🛨 🛨        |                           | s 🕳 📥 📥  |      |   |   |
| -       |               |            | 2011 0         |                               |                                              |                       |                |                    | 1976            |                 |                 | <b>4</b> = <b>4</b> =   ] |          |      |   |   |
| сурсь   | Панель цен    | Лимит, зат | раты ЭСН Со    | став работ Пех. ча            | асть Индексы Поправки Формулы Структ         | ура Оглав.            | ление Сп       | исок открытых окон | •               |                 |                 |                           |          |      |   |   |
| Кодирі  | ека: Ценнико  | 6          |                |                               |                                              |                       |                |                    |                 |                 |                 |                           |          |      |   |   |
| готови  | а норм списан | ия Подгото | вка к списанию | Списание М-29                 | 1                                            |                       |                |                    |                 |                 |                 |                           |          |      |   |   |
|         |               | Ť.         | 1              |                               |                                              | -                     |                |                    | -               |                 | -               | Итогорая                  | Итоговая |      |   |   |
| C       | пис. Тип      | Вна        | Обоснование    | Альтернативное<br>обоснование | Наименование                                 | Ед. изм.<br>(краткая) | Объём<br>всего | Расход на единицу  | Pacxog<br>sceno | Сметная<br>цена | Текущая<br>цена | сметная                   | текущая  |      |   |   |
| -       |               |            |                |                               | VX                                           |                       |                |                    |                 |                 |                 | цена                      | цена     |      |   |   |
|         |               |            | 1              |                               | Устроиство котлована<br>Розпол №1            |                       |                |                    |                 |                 |                 |                           |          |      |   |   |
|         | Проект        | Pafora     | 11.01.002.06   | C3CH-2022                     | Чаздел на з                                  | - MB                  | 5              |                    |                 |                 |                 |                           |          |      |   |   |
| •       | Person        | Точловой   | 1-100-28       | 1 OCT LOLL                    | Средний разред работы 2.8                    | NBD -N                |                | 7.89               | 39.45           | 0               | 0               | 0                         | 0        |      |   |   |
| è       | Ресчрс        | Трудовой   | 4-100-00       |                               | Затраты труда машинистов                     | челч.                 |                | 1.25               | 6.25            | 0               | 0               | 0                         | 0        |      |   |   |
|         | Pecupo        | Машины     | 91.06.05-011   | ФСЭМ-2022.                    | Погрузчики одноковшовые чниверсальные        | Matt4                 |                | 0.07               | 0.35            | 1 408.28        | 0               | 492.9                     | 0        |      |   |   |
| -       | Pecupo        | Машины     | 91.07.08-011   | ФСЭM-2022.                    | Глиномешалки, емкость 4 м3                   | Matu -s               |                | 0.58               | 2.9             | 115.25          | 0               | 334.23                    | 0        |      |   |   |
|         | Ресчро        | Машины     | 91.08.09-023   | ФСЭМ-2022                     | Трамбовки пневматические при работе от       | M800.14               |                | 1.21               | 6.05            | 2,41            | 0               | 14,58                     | 0        |      |   | / |
|         | Pecypc        | Машины     | 91.18.01-007   | ФСЭМ-2022,                    | Компрессоры винтовые передвижные с           | маш.ч                 |                | 0,6                | 3               | 308,54          | 0               | 925,62                    | 0        |      |   |   |
|         | Pecypc        | Материал   | 01.2.01.01-000 | 1 ФСБЦ-2022,                  | Битум нефтяной дорожный МГ 40/70. МГ 70/130  | , т                   |                | 0,08               | 0,4             | 26 169,13       | 0               | 10 467,65                 | 0        |      |   |   |
|         | Pecypc        | Материал   | 01.7.03.01-000 | 1 ФСБЦ-2022,                  | Вода                                         | м3                    |                | 0,96               | 4,8             | 35,71           | 0               | 171,41                    | 0        |      |   |   |
|         | Pecypc        | Материал   | 02.1.01.01-000 | ФСБЦ-2022,                    | Грунт глинистый (глина)                      | м3                    |                | 0,43               | 2,15            | 669,31          | 0               | 1 439,02                  | 0        |      | / |   |
| •       | Pecypc        | Материал   | 02.3.01.02-110 | ФСБЦ-2022,                    | Песок природный для строительных работ I     | мЗ                    |                | 0,99               | 4,95            | 650,2           | 0               | 3 218,49                  | 0        |      |   |   |
|         | Проект        | Работа     | 13-01-001-09   | F3CH-2022                     | Футеровка штучными кислотоупорными           | M2                    | 4              |                    |                 |                 |                 |                           |          |      |   |   |
| •       | Pecypc        | Трудовой   | 1.100.48       |                               | Средний разряд работы 4,8                    | 46.A4.                |                | 9,16               | 36,64           | 0               | 0               | 0                         | 0        |      |   |   |
| 0       | Pecypc        | Трудовой   | 4-100-00       |                               | Затраты труда машинистов                     | YEA4                  |                | 0,77               | 3,08            | 0               | 0               | 0                         | 0        |      |   |   |
|         | Pecypc        | Машины     | 91.06.03-060   | ФСЭМ-2022,                    | Лебедки электрические тяговым усилием до     | маш.ч                 |                | 0,1                | 0,4             | 6,62            | 0               | 2,65                      | 0        |      |   |   |
|         | Pecypc        | Машины     | 91.06.05-011   | ФСЭМ-2022,                    | Погрузчики одноковшовые универсальные        | маш.ч                 |                | 0,05               | 0,2             | 1 408,28        | 0               | 281,66                    | 0        |      |   |   |
| -       | Pecypc        | Машины     | 91.07.08-024   | ФСЭМ-2022,                    | Растворосмесители передвижные, объем         | маш.ч                 |                | 0,13               | 0,52            | 2,31            | 0               | 1,2                       | 0        |      |   |   |
|         | Pecypc        | Машины     | 91.14.02-001   | ФСЭМ-2022                     | Автомобили бортовые, грузоподъемность до 5 т | маш.ч                 |                | 0,17               | 0,68            | 477,92          | 0               | 324,99                    | 0        |      |   |   |
| -       | Pecypc        | Машины     | 91.21.19-027   | ФСЭМ-2022,                    | Станки камнерезные универсальные             | Mau9                  |                | 0.42               | 1,68            | 20,09           | 0               | 33,75                     | 0        |      |   |   |
|         | Pecypc        | Материал   | 01.3.05.23-010 | ФСБЦ-2022,                    | Натрий кремнефтористый технический, сорт I   | т                     |                | 0,00376            | 0,01504         | 87 700,9        | 0               | 1 319,02                  | 0        |      |   |   |
|         | Pecypc        | Материал   | 01.3.05.23-018 | 1 ФСБЦ-2022,                  | Стекло жидкое натриевое каустическое         | т                     |                | 0.0251             | 0,1004          | 21 845,58       | 0               | 2 193,3                   | 0        |      |   |   |
|         | Pecypc        | Материал   | 01.7.07.13-001 | 1 ФСБЦ-2022,                  | Порошок кислотоупорный                       | т                     |                | 0,0587             | 0,2348          | 10 167,55       | 0               | 2 387,34                  | 0        |      |   |   |
|         | Pecypc        | Материал   | 06.1.01.06-001 | 1 ФСБЦ-2022,                  | Кирпич кислотоупорный прямой КП, класс А,    | т                     |                | 0,476              | 1,904           | 15 593,52       | 0               | 29 690,06                 | 0        |      |   |   |
|         | Проект        | Pationa    | 07-01-001-01   | ГЭСН-2022 доп.5,              | Укладка блоков и плит ленточных фундаментов  | 100 WT                | 0,03           |                    |                 |                 |                 |                           |          |      |   |   |
|         | Pecypc        | Трудовой   | 1-100-32       |                               | Средний разряд работы 3,2                    | чел.ч.                |                | 65,2               | 1,956           | 0               | 0               | 0                         | 0        |      |   |   |
|         | Pecypc        | Трудовой   | 4-100-00       |                               | Затраты труда машинистов                     | чел.ч.                |                | 24,61              | 0,7383          | 0               | 0               | 0                         | 0        |      |   |   |
| -       | Pecypc        | Машины     | 91.05.06-007   | ФСЭМ-2022,                    | Краны на гусеничном ходу, грузоподъемность 2 | 5 маш.ч               |                | 22,03              | 0,6609          | 1 703,3         | 0               | 1 125,71                  | 0        |      |   |   |
| -       | Pecypc        | Машины     | 91.06.05-011   | ФСЭМ-2022,                    | Погрузчики одноковшовые универсальные        | маш.ч                 |                | 0,97               | 0,0291          | 1 408,28        | 0               | 40,98                     | 0        |      |   |   |
|         | Pecypc        | Машины     | 91.08.09-023   | ФСЭМ-2022                     | Трамбовки пневматические при работе от       | маш.ч                 |                | 1,17               | 0,0351          | 2,41            | 0               | 0,08                      | 0        |      |   |   |
|         | Pecypc        | Машины     | 91.14.02-001   | ФСЭМ-2022                     | Автомобили бортовые, грузоподъемность до 5 т | машч                  |                | 1,61               | 0,0483          | 477,92          | 0               | 23,08                     | 0        |      |   |   |
| -       | Pecypc        | Машины     | 91.18.01-508   | ФСЭМ-2022                     | Компрессоры винговые передвижные с           | маш.ч                 |                | 1,17               | 0,0351          | 115,43          | 0               | 4,05                      | 0        |      |   |   |
| •       | Pecypc        | Материал   | 02.3.01.02-110 | ФСБЦ-2022,                    | Песок природный для строительных работ I     | мЗ                    |                | 9,6                | 0,288           | 650,2           | 0               | 187,26                    | 0        |      |   |   |
| •       | Pecypc        | Материал   | 05.1.05.04-000 | ФСБЦ-2022,                    | Плиты железобетонные ленточных               | мЗ                    |                | 100                | 3               | 13 587,5        | 0               | 40 762,5                  | 0        |      |   |   |
| •       | Проект        | Материал   |                |                               |                                              |                       | 0              | 1                  | 0               | 0               | 0               | 0                         | 0        |      |   |   |
|         | Проект        | Pationa    | м10-01-001-09  | ГЭСНм-2022,                   | Плата с реле с включением разъемов           | ΨT                    | 4              |                    |                 |                 |                 |                           |          |      |   |   |
| 1       | Pecypc        | Трудовой   | 1-100-30       |                               | Средний разряд работы 3,0                    | челч.                 |                | 0,41               | 1,64            | 0               | 0               | 0                         | 0        |      |   |   |
| ð       | Pecypc        | Трудовой   | 4-100-00       |                               | Затраты труда машинистов                     | челч.                 |                | 0,02               | 0,08            | 0               | 0               | 0                         | 0        |      |   |   |
|         |               |            |                |                               |                                              |                       |                |                    |                 |                 |                 |                           |          |      |   |   |
| enteHOE | SCHURE:       |            |                |                               |                                              |                       |                |                    |                 |                 |                 |                           |          |      |   |   |
| гроист  | во коглована  |            |                |                               |                                              |                       |                |                    |                 |                 |                 |                           |          |      |   |   |
|         |               |            |                |                               |                                              |                       |                |                    |                 |                 |                 |                           |          |      |   |   |
|         | _             |            |                |                               |                                              |                       |                |                    |                 |                 |                 |                           |          | <br> |   |   |
| бличны  | и вид Предпр  | осмотр     |                |                               |                                              |                       |                |                    |                 |                 |                 |                           |          |      |   |   |
|         |               |            |                |                               |                                              |                       |                |                    |                 |                 |                 |                           |          |      |   |   |
|         |               |            |                |                               |                                              |                       |                |                    |                 |                 |                 |                           |          |      |   |   |

### Вкладка "Подготовка норм списания"

На этой вкладке производится формирование и корректировка набора работ и норм расхода ресурсов по каждой расценке. Существует возможность добавлять, удалять и редактировать строки так же, как при составлении проектной сметы.

Действия производятся при помощи контекстного меню и панели инструментов возле правого края окна

| н Панелі<br>овка: Цеі<br>канорм сг<br>іпис. Тип | ников<br>нисания Подп<br>Вид  | затраты ЭСН Со               | остав работ Тех. ч<br>) Списание   М-29 | асть Индексы Поправки Формулы Структу                                                      | гра Оглавл            | ление Сг       | исок открытых окон | •               |                 |                 |                             |                             |   |
|-------------------------------------------------|-------------------------------|------------------------------|-----------------------------------------|--------------------------------------------------------------------------------------------|-----------------------|----------------|--------------------|-----------------|-----------------|-----------------|-----------------------------|-----------------------------|---|
| оека: Це<br>канорм сг<br>пис. Тип               | нников<br>писания Подп<br>Вид | отовка к списанию            | ) Списание М-29                         | ]                                                                                          |                       |                |                    |                 |                 |                 |                             |                             |   |
| ка норм сг<br>пис. Тип                          | никав<br>гисания Падп<br>Вид  | этовка к списанию            | ) Списание М-29                         | 1                                                                                          |                       |                |                    |                 |                 |                 |                             |                             |   |
| пис. Тип                                        | Вна                           |                              |                                         |                                                                                            |                       |                |                    |                 |                 |                 |                             |                             |   |
|                                                 |                               | Обоснование                  | Альтернативное обоснование              | Наименование                                                                               | Ед. изм.<br>(краткая) | Объём<br>всего | Расход на единицу  | Pacxog<br>scero | Сметная<br>цена | Текущая<br>цена | Итоговая<br>сметная<br>цена | Итоговая<br>текущая<br>цена |   |
|                                                 |                               |                              |                                         | Устройство котлована                                                                       |                       |                |                    |                 |                 |                 |                             |                             |   |
|                                                 |                               |                              | 1                                       | Раздел №1                                                                                  |                       |                |                    |                 |                 |                 |                             |                             |   |
| lipoe                                           | жт Работа                     | 11-01-002-06                 | F3CH-2022                               | Устройство подстилающих слоев: глинобитных с                                               | мЗ                    | 5              |                    |                 |                 |                 |                             |                             |   |
| Pecy                                            | рс Трудов                     | ой 1-100-28                  |                                         | Средний разряд работы 2,8                                                                  | челч.                 |                | 7,89               | 39,45           | 0               | 0               | 0                           | 0                           |   |
| Pecy                                            | рс Трудов                     | ой 4-100-00                  |                                         | Затраты труда машинистов                                                                   | челч.                 |                | 1,25               | 6,25            | 0               | 0               | 0                           | 0                           |   |
| Pecy                                            | рс Машин                      | ы 91.06.05-011               | ФСЭМ-2022,                              | Погрузчики одноковшовые универсальные                                                      | маш.ч                 |                | 0,07               | 0,35            | 1 408,28        | 0               | 492,9                       | 0                           |   |
| Pecy                                            | рс Машин                      | ы 91.07.08-011               | ФСЭМ-2022.                              | Глиномешалки, емкость 4 м3                                                                 | маш.ч                 |                | 0.58               | 2,9             | 115,25          | 0               | 334,23                      | 0                           |   |
| Pecy                                            | рс Машин                      | ы 91.08.09-023               | ФСЭМ-2022                               | Трамбовки пневматические при работе от                                                     | маш.ч                 |                | 1,21               | 6,05            | 2,41            | 0               | 14,58                       | 0                           | _ |
| Pecy                                            | рс Машин                      | ы 91.18.01-007               | ФСЭМ-2022,                              | Компрессоры винтовые передвижные с                                                         | маш.ч                 |                | 0,6                | 3               | 308,54          | 0               | 925,62                      | 0                           |   |
| Pecy                                            | рс Матери                     | ал 01.2.01.01-00             | 01 ФСБЦ-2022,                           | Битум нефтяной дорожный МГ 40/70, МГ 70/130,                                               | т                     |                | 0,08               | 0,4             | 26 169,13       | 0               | 10 467,65                   | 0                           |   |
| Pecy                                            | рс Матери                     | ал 01.7.03.01-00             | 01 ФСБЦ-2022,                           | Вода                                                                                       | мЗ                    |                | 0,96               | 4,8             | 35,71           | 0               | 171,41                      | 0                           |   |
| Pecy                                            | рс Матери                     | ал 02.1.01.01-00             | ЮЕ ФСБЦ-2022,                           | Грунт глинистый (глина)                                                                    | мЗ                    |                | 0,43               | 2,15            | 669,31          | 0               | 1 439,02                    | 0                           |   |
| Pecy                                            | рс Матери                     | ал 02.3.01.02-11             | 02 ФСБЦ-2022,                           | Песок природный для строительных работ I                                                   | мЗ                    |                | 0,99               | 4,95            | 650,2           | 0               | 3 218,49                    | 0                           |   |
| Прое                                            | жт Работа                     | 13-01-001-09                 | F3CH-2022                               | Футеровка штучными кислотоупорными                                                         | м2                    | 4              |                    |                 |                 |                 |                             |                             |   |
| Pecy                                            | рс Трудов                     | ой 1-100-48                  |                                         | Средний разряд работы 4,8                                                                  | P0.9P                 |                | 9,16               | 36,64           | 0               | 0               | 0                           | 0                           |   |
| Pecy                                            | рс Трудов                     | ой 4-100-00                  |                                         | Затраты труда машинистов                                                                   | 46.1.4                |                | 0,77               | 3,08            | 0               | 0               | 0                           | 0                           |   |
| Pecy                                            | рс Машин                      | ы 91.06.03-060               | ФСЭМ-2022,                              | Лебедки электрические тяговым усилием до                                                   | маш.ч                 |                | 0,1                | 0,4             | 6,62            | 0               | 2,65                        | 0                           |   |
| Pecy                                            | рс Машин                      | ы 91.06.05-011               | ФСЭМ-2022,                              | Погрузчики одноковшовые универсальные                                                      | маш.ч                 |                | 0,05               | 0,2             | 1 408,28        | 0               | 281,66                      | 0                           |   |
| Pecy                                            | рс Машин                      | ы 91.07.08-024               | ФСЭМ-2022,                              | Растворосмесители передвижные, объем                                                       | маш.ч                 |                | 0,13               | 0,52            | 2,31            | 0               | 1,2                         | 0                           |   |
| Pecy                                            | рс Машин                      | ы 91.14.02-001               | ФСЭМ-2022                               | Автомобили бортовые, грузоподъемность до 5 т                                               | маш.ч                 |                | 0,17               | 0,68            | 477,92          | 0               | 324,99                      | 0                           |   |
| Pecy                                            | рс Машин                      | ы 91.21.19-027               | ФСЭМ-2022.                              | Станки камнерезные универсальные                                                           | маш.ч                 |                | 0.42               | 1,68            | 20.09           | 0               | 33,75                       | 0                           |   |
| Pecy                                            | рс Матери                     | юл 01.3.05.23-01             | 02 PC6U-2022.                           | Натрий кремнефтористый технический, сорт I                                                 | т                     |                | 0,00376            | 0,01504         | 87 700,9        | 0               | 1 319,02                    | 0                           |   |
| Pecy                                            | рс Матери                     | ал 01.3.05.23-01             | 81 ФCБЦ-2022,                           | Стекло жидкое натриевое каустическое                                                       | т                     |                | 0,0251             | 0,1004          | 21 845,58       | 0               | 2 193,3                     | 0                           |   |
| Pecy                                            | рс Матери                     | ал 01.7.07.13-00             | 11 ФСБЦ-2022,                           | Порошок кислотоупорный                                                                     | т                     |                | 0,0587             | 0,2348          | 10 167,55       | 0               | 2 387,34                    | 0                           |   |
| Pecy                                            | рс Матери                     | ыл 06.1.01.06-00             | 11 ФСБЦ-2022,                           | Кирпич кислотоупорный прямой КП, класс А,                                                  | т                     |                | 0,476              | 1,904           | 15 593,52       | 0               | 29 690,06                   | 0                           |   |
| Прое                                            | кт Работа                     | 07-01-001-01                 | ГЭСН-2022 доп.5,                        | Укладка блоков и плит ленточных фундаментов                                                | 100 WT                | 0,03           |                    |                 |                 |                 |                             |                             |   |
| Pecy                                            | рс Трудов                     | ой 1-100-32                  |                                         | Средний разряд работы 3,2                                                                  | челч                  |                | 65,2               | 1,956           | 0               | 0               | 0                           | 0                           |   |
| Pecy                                            | рс Трудов                     | ой 4-100-00                  |                                         | Затраты труда машинистов                                                                   | YEA -4                |                | 24,61              | 0,7383          | 0               | 0               | 0                           | 0                           |   |
| Pecy                                            | рс Машин                      | ы 91.05.06-007               | ФСЭМ-2022,                              | Краны на гусеничном ходу, грузоподъемность 25                                              | б маш.ч               |                | 22,03              | 0,6609          | 1 703,3         | 0               | 1 125,71                    | 0                           |   |
| Pecy                                            | рс Машин                      | ы 91.06.05-011               | ФСЭМ-2022,                              | Погрузчики одноковшовые универсальные                                                      | маш.ч                 |                | 0,97               | 0,0291          | 1 408,28        | 0               | 40,98                       | 0                           |   |
| Pecy                                            | рс Машин                      | ы 91.08.09-023               | ФСЭМ-2022                               | Трамбовки пневматические при работе от                                                     | маш.ч                 |                | 1,17               | 0,0351          | 2,41            | 0               | 0,08                        | 0                           |   |
| Pecy                                            | рс Машин                      | ы 91.14.02-001               | ФСЭМ-2022                               | Автомобили бортовые, грузоподъемность до 5 т                                               | маш.ч                 |                | 1,61               | 0,0483          | 477,92          | 0               | 23,08                       | 0                           |   |
| Pecy                                            | рс Машин                      | ы 91.18.01-508               | ФСЭМ-2022                               | Компрессоры винтовые передвижные с                                                         | маш.ч                 |                | 1,17               | 0,0351          | 115,43          | 0               | 4,05                        | 0                           |   |
| Pecy                                            | рс Матери                     | ал 02.3.01.02-11             | 02 ФCEU-2022.                           | Песок природный для строительных работ I                                                   | мЗ                    |                | 9.6                | 0.288           | 650,2           | 0               | 187,26                      | 0                           |   |
| Pecy                                            | рс Матери                     | ал 05.1.05.04-00             | ЮЕ ФСБЦ-2022,                           | Плиты железобетонные ленточных                                                             | мЗ                    |                | 100                | 3               | 13 587,5        | 0               | 40 762,5                    | 0                           |   |
| Прос                                            | жт Матери                     | ыл                           |                                         |                                                                                            |                       | 0              | 1                  | 0               | 0               | 0               | 0                           | 0                           |   |
| Прое                                            | жт Работа                     | м10-01-001-0                 | 9 F3CHM-2022,                           | Плата с реле с включением разъемов                                                         | ШТ                    | 4              |                    |                 |                 |                 |                             |                             |   |
| Pecy                                            | рс Трудов                     | ой 1-100-30                  |                                         | Средний разряд работы 3,0                                                                  | челч.                 |                | 0,41               | 1,64            | 0               | 0               | 0                           | 0                           |   |
| Pecy                                            | рс Трудов                     | ой 4-100-00                  |                                         | Затраты труда машинистов                                                                   | челч.                 |                | 0,02               | 0,08            | 0               | 0               | 0                           | 0                           |   |
| Pecy<br>Pecy                                    | рс Трудов<br>рс Трудов        | oik 1-100-30<br>oik 4-100-00 | 1301102022,                             | Глага с реле с велочение развенов<br>Средний разряд работы 3,0<br>Затраты труда машинистов | челч.<br>челч.        |                | 0,41<br>0,02       | 1,64<br>0,08    | 0               | 0               | 0                           | 0                           |   |

Рассмотрим их подробнее:

曾 , 😭 и [ - предназначены, соответственно, для создания сметной строки, ресурсной строки или строки-комментария;

- удаляет выделенные строки;

| _  |
|----|
| 0  |
| P. |

- просмотр списка ресурсов текущей расценки, а также повторное занесение их в таблицу;

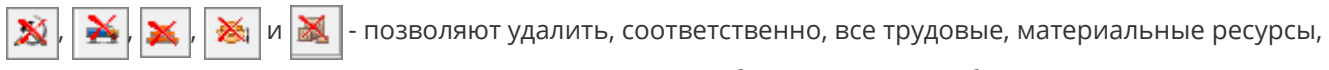

машины и механизмы, а также материалы заказчика и оборудование из таблицы списания.

### Вкладка "Подготовка к списанию"

Вкладка используется для:

- ввода данных о реальных объемах выполнения и фактических расходах ресурсов;
- заполнения объемов списания на себестоимость;
- заполнения справочной графы "Примечания".

#### На этой вкладке набор и полный объем работ уже не подлежат редактированию

|    |         |            |                          |                               |                                                                                                    | r                     | 0.0            | 04.7                |                   | 0               | 0               | Перерас-         | Списать на         |            |  |
|----|---------|------------|--------------------------|-------------------------------|----------------------------------------------------------------------------------------------------|-----------------------|----------------|---------------------|-------------------|-----------------|-----------------|------------------|--------------------|------------|--|
| Сп | ис. Тип | Вид        | Обоснование              | Альтернативное<br>обоснование | Наименование                                                                                                    | Ед. изм.<br>(краткая) | Объём<br>всего | Объём<br>выполнения | Расход на единицу | Расход<br>план. | Расход<br>Факт. | ход/<br>Экономия | себесто-<br>имость | Примечание |  |
|    |         |            | <                        |                               | Устройство котлована                                                                                                    |                       |                |                     |                   |                 |                 |                  |                    |            |  |
|    | _       |            | 2                        |                               | Раздел №1                                                                                                    |                       | _              |                     |                   |                 |                 |                  |                    |            |  |
|    | Проект  | Pabora     | 11-01-002-05             | 13LH-2022                     | Эстроиство подстилающих слоев: глинооитных с                                                                                                    | мз                    | 5              | U                   | 3.00              |                 | 0               | 0                | 0                  |            |  |
|    | Pecypc  | трудовой   | 1-100-20                 |                               | среднии разряд расоты 2,0                                                                                                    | челч                  |                |                     | 7,03              | 0               | 0               | 0                | 0                  |            |  |
|    | Pecypc  | Грудовои   | 4-100-00<br>91.00.0E.011 | (DC3M 2022                    | затраты труда машинистов                                                                                                    | челч                  |                |                     | 1,25              | 0               | 0               | 0                | 0                  |            |  |
|    | Pecgpc  | машины     | 01.07.00.011             | #C3M-2022,                    | Погрузчики одноковшовые универсальные                                                                                                    | Mdul.N                |                |                     | 0,07              | 0               | 0               | 0                | 0                  |            |  |
|    | Pecype  | Машины     | 31.07.08-011             | ФСЭМ-2022,<br>ФСЭМ-2022,      | Тлиномедалки, емкость + мо                                                                                                    | MdllN                 |                |                     | 1.01              | 0               | 0               | 0                | 0                  |            |  |
|    | Pecype  | машины     | 31.08.03-023             | ФСЭМ-2022<br>ФСЭМ-2022        | грамовки пневматические при расоте от                                                                                                    | маш.ч                 |                |                     | 1,21              | 0               | 0               | 0                | 0                  |            |  |
|    | Pecupo  | Mananusa   | 01.2.01.01.0007          | ФСЕЦ-2022,                    | Компрессоры винговые передвижные с<br>Билла мафтанай арропаний ME 40/70 ME 20/120                                                                                                    | mau4                  |                |                     | 0.09              | 0               | 0               | 0                | 0                  |            |  |
|    | Peoupo  | Материал   | 01.2.01.01-0001          | # CBU-2022,<br>@CEU.2022      | Рода<br>Вода                                                                                                    |                       |                |                     | 0.96              | 0               | 0               | 0                | 0                  |            |  |
|    | Pecupo  | Материал   | 021.01.01.0004           | ФСБЦ-2022,<br>ФСБЦ-2022       | Гона самистий (сама)                                                                                                    | мЗ                    |                |                     | 0.30              | 0               | 0               | 0                | 0                  |            |  |
|    | Perupo  | Marenues   | 02 3 01 02,1102          | ФСБЦ-2022,                    | Песох природный доз строительных с због і                                                                                                    | M3                    |                |                     | 0.99              | 0               | 0               | 0                | о<br>0             |            |  |
|    | Проект  | Работа     | 13.01.001.09             | FacH.2022                     | Фитеровка илина как спроительных расот т                                                                                                    | m3<br>142             | 4              | 0                   | 0,00              | 0               | 0               | 0                | 0                  |            |  |
|    | Pecuno  | Тридовой   | 1,100,49                 | TOCH LOLL                     | Concerning and an and an and an an and an and an an an an an an an an an an an an an                                                                                                    | 100.0                 |                |                     | 9.16              | 0               | 0               | 0                | 0                  |            |  |
|    | Pecupo  | Триговой   | 4-100-00                 |                               | Затраты трида машинистов                                                                                                    | yea w                 |                |                     | 0.77              | 0               | 0               | 0                | 0                  |            |  |
|    | Perupo  | Манцыы     | 91.06.03.060             | ФГЭМ-2022                     | Пеберии з сектринеские таповым исилием со                                                                                                    | MANIE AL              |                |                     | 0.1               | 0               | 0               | 0                | 0                  |            |  |
|    | Perupo  | Manual     | 91.06.05.011             | ФГЭМ-2022,                    | Погразники опноковшовые вниверсальные                                                                                                    | Man a                 |                |                     | 0.05              | 0               | 0               | 0                | 0                  |            |  |
|    | Pecupo  | Mannaki    | 91.07.08-024             | ФГЭМ-2022,                    | Растепросменителя перелексные объем                                                                                                    | Man at                |                |                     | 0.13              | 0               | 0               | 0                | 0                  |            |  |
|    | Pecupo  | Macroact   | 91 14 02-001             | ФГЭМ-2022,                    | Автомобили болговые спиропольемность до 5 т.                                                                                                    | Manual V              |                |                     | 0.17              | 0               | 0               | 0                | 0                  |            |  |
|    | Pecupo  | Magnadu    | 91 21 19,027             | ФГЭМ-2022                     | Construction of the second second sec | hanna an              |                |                     | 0.42              | 0               | 0               | 0                | 0                  |            |  |
|    | Perupo  | Materiuan  | 01 3 05 23 010           | ΦCEIL/2022                    | Натрий клемментористий технический, соот                                                                                                    | 7                     |                |                     | 0.00376           | 0               | 0               | 0                | 0                  |            |  |
|    | Perupo  | Marenuan   | 01 3 05 23 0181          | ФГБЦ.2022                     | Стех ор учиткое натриевое канстическое                                                                                                    |                       |                |                     | 0.0251            | 0               | 0               | 0                | 0                  |            |  |
|    | Perupo  | Mananuan   | 01 7 07 13 0011          | ФГЕЦ-2022,                    | Попошах кис отгановный                                                                                                    |                       |                |                     | 0.0597            | 0               | 0               | 0                | 0                  |            |  |
|    | Pecupo  | Materwag   | 06.1.01.05-0011          | ФСБЦ-2022                     | Киртин кислотовлорный прамой КП к аксс А                                                                                                    |                       |                |                     | 0.476             | 0               | 0               | 0                | 0                  |            |  |
|    | Провет  | Pafora     | 07.01.001.01             | F3CH-2022.con 5               | Их авах в бархов и разг авитовы и финальногов                                                                                                    | 100 ULT               | 0.02           | 0                   | 0,410             | 0               | 0               | 0                | 0                  |            |  |
|    | Perupo  | Триговой   | 1,100.32                 | TOCH EDEC MORE,               | Гредини разраз работы 32                                                                                                    | 900 49                | 0,00           |                     | 65.2              | 0               | 0               | 0                | 0                  |            |  |
|    | Perupo  | Тридовой   | 4.100.00                 |                               | Samana Thura Mauriana The                                                                                                    | 400.4                 |                |                     | 24.61             | 0               | 0               | 0                | 0                  |            |  |
|    | Perspo  | Машины     | 91.05.06-007             | ФСЭМ-2022                     | Краны на писениеном ходи, призоплозничность 25                                                                                                    | Mailling              |                |                     | 22.03             | 0               | 0               | 0                | -                  |            |  |
|    | Pecupo  | Машины     | 91.06.05-011             | ФСЭМ-2022.                    | Погрузники одноковшовые универсальные                                                                                                    | Maul-N                |                |                     | 0.97              | 0               | 0               | 0                | 0                  |            |  |
|    | Pecupo  | Машаны     | 91.08.09-023             | ФC3M-2022                     | Транболки пнелматические при работе от                                                                                                    | Maules                |                |                     | 1.17              | 0               | 0               | 0                | 0                  |            |  |
|    | Perspc  | Мацины     | 91 14 02:001             | ФСЭМ-2022                     | Автомобили болговые, гризопольемность со 5 т.                                                                                                    | Malling               |                |                     | 1.61              | 0               | 0               | 0                | ů.                 |            |  |
|    | Perspo  | Машины     | 91 18 01-508             | ФСЭМ-2022                     | Компрессоры винтовые переовижные с                                                                                                    | Mallin                |                |                     | 1.17              | ů.              | 0               | 0                | -                  |            |  |
|    | Pecupo  | Материал   | 02.3.01.02-1102          | ФCБЦ-2022.                    | Песок природный для строительных nation I                                                                                                    | мЗ                    |                |                     | 9.6               | 0               | 0               | 0                | 0                  |            |  |
|    | Pecupo  | Материал   | 05.1.05.04-0006          | ФСБЦ-2022.                    | Плиты железобетонные ленточных                                                                                                    | мЗ                    |                |                     | 100               | 0               | 0               | 0                | 0                  |            |  |
|    | Проект  | Материал   | 00.1.03.04 0000          | · ora able.                   |                                                                                                    |                       | 0              | 0                   | 1                 | 0               | 0               | 0                | 0                  |            |  |
|    | Проект  | Pafora     | M10-01-001-09            | C3CHee2022                    | Плата с реле с включением разъемсе                                                                                                    | шт                    | 4              | 0                   |                   | ~               |                 |                  |                    |            |  |
|    | Person  | Томповой   | 1-100-30                 |                               | Средний разлая работы 3.0                                                                                                    | N80-N                 |                |                     | 0.41              | 0               | 0               | 0                | 0                  |            |  |
|    | Person  | Томовой    | 4-100-00                 |                               | Затраты тома машинистов                                                                                                    | yen-y                 |                |                     | 0.02              | 0               | -               | 0                | 0                  |            |  |
|    | 1 orabo | - pggoodin | . 100 00                 |                               |                                                                                                    |                       |                |                     |                   | ·               |                 | -                | -                  |            |  |

Объемы выполнения можно вводить вручную для каждой строки либо задавать для всей ведомости. В последнем случае, следует нажать на

=V

, которая находится возле правого края окна.

На основе введенных данных производится расчет величины перерасхода и экономии ресурсов.

В появившемся окне "Формирование фактического расхода" следует выбрать один из трех вариантов задания фактического объема выполнения:

- По проценту выполнения позволяет задать и формирует плановый расход в процентах от общего объема работ для всех строк ведомости;
- Приравнять расход фактический к плановому приравнивает фактический расход к введенному плановому для всех строк;
- Использовать выбранные процентовки позволяет задать объемы в соответствии с выбранной из списка процентовкой (для этого процентовка должна быть утверждена)

| зека: Ценник<br>за норм списан                                                                                                    | ов<br>ния Подгото                                                                                                    | вка к списанию                                                                                                    | Списание М-29                                                                                                    | 1                                                                                                    |                                                                                                    |                                                                                                    |                                                                                                    |                                                                                                    |                                                                                                    |                                                                                                    |                                                                                                    |                                                                                                    |                                                                                                    |  |
|----------------------------------------------------------------------------------------------------|----------------------------------------------------------------------------------------------------|----------------------------------------------------------------------------------------------------|----------------------------------------------------------------------------------------------------|----------------------------------------------------------------------------------------------------|----------------------------------------------------------------------------------------------------|----------------------------------------------------------------------------------------------------|----------------------------------------------------------------------------------------------------|----------------------------------------------------------------------------------------------------|----------------------------------------------------------------------------------------------------|----------------------------------------------------------------------------------------------------|----------------------------------------------------------------------------------------------------|----------------------------------------------------------------------------------------------------|----------------------------------------------------------------------------------------------------|--|
| пис. Тип                                                                                                    | Вна                                                                                                    | Обоснование                                                                                                    | Альтернативное<br>обоснование                                                                                                    | Наименование                                                                                                    | Ед. изм.<br>(краткая)                                                                                                    | Объём<br>всего                                                                                                    | Объём<br>выполнения                                                                                                    | Расход на единицу                                                                                                    | Расход<br>план.                                                                                                    | Расход<br>факт.                                                                                                    | Перерас-<br>ход/<br>Экономия                                                                                                    | Списать на<br>себесто-<br>имость                                                                                                    | Примечание                                                                                                    |  |
|                                                                                                    |                                                                                                    | 4                                                                                                    |                                                                                                    | Устройство котлована                                                                                                    |                                                                                                    |                                                                                                    |                                                                                                    |                                                                                                    |                                                                                                    |                                                                                                    |                                                                                                    |                                                                                                    |                                                                                                    |  |
|                                                                                                    |                                                                                                    | 11 01 000 00                                                                                                    |                                                                                                    | Раздел №1                                                                                                    |                                                                                                    | -                                                                                                    |                                                                                                    |                                                                                                    |                                                                                                    |                                                                                                    |                                                                                                    |                                                                                                    |                                                                                                    |  |
| Проект                                                                                                    | Pationa                                                                                                    | 11-01-002-06                                                                                                    | 13CH-2022                                                                                                    | Эстройство подстилающих слоев: глиновитных с                                                                                                    | мз                                                                                                    | 5                                                                                                    | U                                                                                                    | 7.00                                                                                                    | 0                                                                                                    | 0                                                                                                    | 0                                                                                                    | 0                                                                                                    |                                                                                                    |  |
| Pecypc                                                                                                    | Трудовои                                                                                                    | 1-100-28                                                                                                    |                                                                                                    | Среднии разряд расоты 2,8                                                                                                    | чел.ч                                                                                                    |                                                                                                    |                                                                                                    | 7,89                                                                                                    | 0                                                                                                    | 0                                                                                                    | 0                                                                                                    | 0                                                                                                    |                                                                                                    |  |
| Pecypc                                                                                                    | грудовои                                                                                                    | 4-100-00                                                                                                    | # 0011 0000                                                                                                    | затраты труда машинистов                                                                                                    | чел.ч                                                                                                    |                                                                                                    |                                                                                                    | 1,20                                                                                                    | 0                                                                                                    | 0                                                                                                    | 0                                                                                                    | 0                                                                                                    |                                                                                                    |  |
| Pecypc                                                                                                    | машины                                                                                                    | 01.05.00-011                                                                                                    | +C3M-2022,                                                                                                    | тогрузчики одноковшовые универсальные                                                                                                    | маш.ч                                                                                                    |                                                                                                    |                                                                                                    | 0,07                                                                                                    | U                                                                                                    | U                                                                                                    | 0                                                                                                    | 0                                                                                                    |                                                                                                    |  |
| Pecypc<br>Recurr                                                                                                    | Машины                                                                                                    | 91.02.08-011                                                                                                    | ФСЭМ-2022,<br>ФСЭМ 2022                                                                                                    | т линомешалки, емкость 4 M3                                                                                                    | маш.ч                                                                                                    |                                                                                                    |                                                                                                    | 0,00                                                                                                    | 0                                                                                                    | 0                                                                                                    | 0                                                                                                    | 0                                                                                                    |                                                                                                    |  |
| Pecypc<br>Resurct                                                                                                    | машины                                                                                                    | 91.00.09-023                                                                                                    | ФСЭМ-2022<br>ФСЭМ 2022                                                                                                    | Формирование фактического расхода                                                                                                    |                                                                                                    |                                                                                                    |                                                                                                    |                                                                                                    | 0                                                                                                    | 0                                                                                                    | 0                                                                                                    | 0                                                                                                    |                                                                                                    |  |
| Pecypc                                                                                                    | машины                                                                                                    | 01.2.01.01.0007                                                                                                    | T C3M-2022,                                                                                                    | Варианты формирования фактического                                                                                                    | расхода                                                                                                    |                                                                                                    |                                                                                                    |                                                                                                    | 0                                                                                                    | 0                                                                                                    | 0                                                                                                    | 0                                                                                                    |                                                                                                    |  |
| Pecypic                                                                                                    | материал                                                                                                    | 01.2.01.01-000                                                                                                    | 1 m CEU 2022,                                                                                                    | <ul> <li>Принять по проценту выполнения 100</li> </ul>                                                                                                    | \$ %                                                                                                    |                                                                                                    |                                                                                                    |                                                                                                    | 0                                                                                                    | 0                                                                                                    | 0                                                                                                    | Ů                                                                                                    |                                                                                                    |  |
| Pecypc                                                                                                    | материал                                                                                                    | 01.7.03.01-000                                                                                                    | 0 T CBU-2022,                                                                                                    | С Приравнять расход фактический к планов                                                                                                    | IOMY .                                                                                                    |                                                                                                    |                                                                                                    |                                                                                                    | 0                                                                                                    | 0                                                                                                    | Ů                                                                                                    | 0                                                                                                    |                                                                                                    |  |
| Peours                                                                                                    | материал                                                                                                    | 02.1.01.01-0008                                                                                                    | 0 0 0 0 0 0 0 0 0 0 0 0 0 0 0 0 0 0 0                                                                                                    | С Использовать выбранные процентовки                                                                                                    |                                                                                                    |                                                                                                    |                                                                                                    |                                                                                                    | 0                                                                                                    | 0                                                                                                    | 0                                                                                                    | 0                                                                                                    |                                                                                                    |  |
| Peoglic<br>Record                                                                                                    | материал<br>Робот                                                                                                    | 12.01.001.02                                                                                                    | F3FU.2022,                                                                                                    |                                                                                                    |                                                                                                    | _                                                                                                    |                                                                                                    |                                                                                                    | U                                                                                                    | 0                                                                                                    | U                                                                                                    | v                                                                                                    |                                                                                                    |  |
| Resumo                                                                                                    | Tousonoù                                                                                                    | 1.100.49                                                                                                    | 1304-2022                                                                                                    | N≗п/п Год Месяц Назван                                                                                                    | не                                                                                                    |                                                                                                    | Дата                                                                                                    | утверждения ^                                                                                                    | -                                                                                                    | 0                                                                                                    | 0                                                                                                    | 0                                                                                                    |                                                                                                    |  |
| Pecype                                                                                                    | Трудовой                                                                                                    | 4.100.00                                                                                                    |                                                                                                    |                                                                                                    |                                                                                                    |                                                                                                    |                                                                                                    | F                                                                                                    | <b>a</b> 0                                                                                                    | 0                                                                                                    | 0                                                                                                    | 0                                                                                                    |                                                                                                    |  |
| Peoupo                                                                                                    | Машала                                                                                                    | 91.05.02.050                                                                                                    | d C2M 2022                                                                                                    |                                                                                                    |                                                                                                    |                                                                                                    |                                                                                                    |                                                                                                    | 0                                                                                                    | 0                                                                                                    | 0                                                                                                    | 0                                                                                                    |                                                                                                    |  |
| Peoupo                                                                                                    | Машины                                                                                                    | 91.06.05-060                                                                                                    | #C3M-2022,                                                                                                    | r                                                                                                    |                                                                                                    |                                                                                                    |                                                                                                    |                                                                                                    | 0                                                                                                    | 0                                                                                                    | 0                                                                                                    | 0                                                                                                    |                                                                                                    |  |
| Pecype                                                                                                    | Машины                                                                                                    | 91.07.09.034                                                                                                    | #C3M-2022,                                                                                                    | Утверждён                                                                                                    | ных процен                                                                                                    | товок нет                                                                                                    |                                                                                                    |                                                                                                    | 0                                                                                                    | 0                                                                                                    | 0                                                                                                    | 0                                                                                                    |                                                                                                    |  |
| Desuga                                                                                                    | машины                                                                                                    | 91.14.02.001                                                                                                    | #C3M-2022,                                                                                                    |                                                                                                    |                                                                                                    |                                                                                                    |                                                                                                    |                                                                                                    | 0                                                                                                    | 0                                                                                                    | 0                                                                                                    | 0                                                                                                    |                                                                                                    |  |
| Peoupo                                                                                                    | Mawret                                                                                                    | 91.21.19.027                                                                                                    | + C3M-2022                                                                                                    | 1                                                                                                    |                                                                                                    |                                                                                                    |                                                                                                    |                                                                                                    | 0                                                                                                    | 0                                                                                                    | 0                                                                                                    | 0                                                                                                    |                                                                                                    |  |
| Pecupo                                                                                                    | Материра                                                                                                    | 01.21.10/02/                                                                                                    | + C3M-2022,                                                                                                    |                                                                                                    |                                                                                                    |                                                                                                    |                                                                                                    | ~                                                                                                    | 0                                                                                                    | 0                                                                                                    | 0                                                                                                    | 0                                                                                                    |                                                                                                    |  |
| Recurso                                                                                                    | Материал                                                                                                    | 01.2.05.23.010                                                                                                    | 1 mCEU 2022,                                                                                                    | <                                                                                                    |                                                                                                    |                                                                                                    |                                                                                                    | >                                                                                                    | 0                                                                                                    | 0                                                                                                    | 0                                                                                                    | 0                                                                                                    |                                                                                                    |  |
| Pecupo                                                                                                    | Материал                                                                                                    | 01 7 07 13 001                                                                                                    | 1 @CEII.2022                                                                                                    | r -                                                                                                    |                                                                                                    |                                                                                                    | Принять                                                                                                    | Отмена                                                                                                    | 0                                                                                                    | 0                                                                                                    | 0                                                                                                    | 0                                                                                                    |                                                                                                    |  |
| Peoupo                                                                                                    | Материал                                                                                                    | 06.1.01.06.0011                                                                                                    | 1 (CEU 2022)                                                                                                    |                                                                                                    | *                                                                                                    |                                                                                                    |                                                                                                    | 0.476                                                                                                    | 0                                                                                                    | 0                                                                                                    | 0                                                                                                    | 0                                                                                                    |                                                                                                    |  |
| Проект                                                                                                    | Работа                                                                                                    | 07.01.001.01                                                                                                    | F3CH-2022,                                                                                                    | Киртич Кислотоупоряви прямой Кот, Класс А.                                                                                                    | 100 UIT                                                                                                    | 0.03                                                                                                    | 0                                                                                                    | 0,470                                                                                                    | 0                                                                                                    | 0                                                                                                    | 0                                                                                                    | 0                                                                                                    |                                                                                                    |  |
| Pecuno                                                                                                    | Transmo                                                                                                    | 1,100,22                                                                                                    | TOCT LOLL MOTO                                                                                                    | Consult on the part of the part of the par                                                                                                    | 100 01                                                                                                    | 0,00                                                                                                    |                                                                                                    | 65.2                                                                                                    | 0                                                                                                    | 0                                                                                                    | 0                                                                                                    | 0                                                                                                    |                                                                                                    |  |
| Pecupo                                                                                                    | Тризовой                                                                                                    | 4.100-00                                                                                                    |                                                                                                    | Зататы така начиниетов                                                                                                    | 107.15                                                                                                    |                                                                                                    |                                                                                                    | 24.61                                                                                                    | 0                                                                                                    | 0                                                                                                    | 0                                                                                                    | 0                                                                                                    |                                                                                                    |  |
| Pecupo                                                                                                    | Manuaer                                                                                                    | 91.05.06.007                                                                                                    | @C3M-2022                                                                                                    | K passi sa cucessisson yogu coutoon assess                                                                                                    | MANIE AN                                                                                                    |                                                                                                    |                                                                                                    | 22.03                                                                                                    | 0                                                                                                    | 0                                                                                                    | 0                                                                                                    | ~<br>0                                                                                                    |                                                                                                    |  |
| Pecuro                                                                                                    | Maura                                                                                                    | 91.06.05.011                                                                                                    | ФГЭМ-2022,                                                                                                    | Пострания на простоянном изду, презонадаемность 20                                                                                                    | Mail M                                                                                                    |                                                                                                    |                                                                                                    | 0.97                                                                                                    | 0                                                                                                    | 0                                                                                                    | 0                                                                                                    | о<br>0                                                                                                    |                                                                                                    |  |
| Pecuro                                                                                                    | Maurer                                                                                                    | 91.08.09.022                                                                                                    | ФГЭМ-2022,                                                                                                    | Тланблеки пиериализеские при работо от                                                                                                    | Main Ju                                                                                                    |                                                                                                    |                                                                                                    | 117                                                                                                    | 0                                                                                                    | 0                                                                                                    | 0                                                                                                    | о<br>0                                                                                                    |                                                                                                    |  |
| Pecupo                                                                                                    | Маницист                                                                                                    | 91 14 02.001                                                                                                    | ФГЭМ.2022                                                                                                    | Автомобщац болговые, гонзологаниемность до 5 т.                                                                                                    | Externation                                                                                                    |                                                                                                    |                                                                                                    | 1.61                                                                                                    | 0                                                                                                    | 0                                                                                                    | 0                                                                                                    | 0                                                                                                    |                                                                                                    |  |
| Pecuno                                                                                                    | Mannaki                                                                                                    | 91 18 01-508                                                                                                    | @C3M-2022                                                                                                    | Контрассоры викловые перезвижные с                                                                                                    | Manual I                                                                                                    |                                                                                                    |                                                                                                    | 117                                                                                                    | 0                                                                                                    | 0                                                                                                    | 0                                                                                                    | 0                                                                                                    |                                                                                                    |  |
| Pecuro                                                                                                    | Materiusa                                                                                                    | 02 3 01 02.110                                                                                                    | ΦCEII-2022                                                                                                    | Песок природный для странтельных сабот 1                                                                                                    | M3                                                                                                    |                                                                                                    |                                                                                                    | 9.6                                                                                                    | 0                                                                                                    | 0                                                                                                    | 0                                                                                                    | -                                                                                                    |                                                                                                    |  |
| Pecupo                                                                                                    | Материал                                                                                                    | 05.1.05.04.0000                                                                                                    | 6 (D) CELL 2022,                                                                                                    | Пасты жаларобятонные дантонные                                                                                                    |                                                                                                    |                                                                                                    |                                                                                                    | 100                                                                                                    | 0                                                                                                    | 0                                                                                                    | 0                                                                                                    | 0                                                                                                    |                                                                                                    |  |
| Doer:                                                                                                    | Материал                                                                                                    | 0.1.00.04/0000                                                                                                    | 1.004.6066                                                                                                    | The second second s                                                                                                    |                                                                                                    | 0                                                                                                    | 0                                                                                                    | 1                                                                                                    | 0                                                                                                    | 0                                                                                                    | 0                                                                                                    | ů.                                                                                                    |                                                                                                    |  |
| Проект                                                                                                    | Pafora                                                                                                    | M10.01.001.09                                                                                                    | F3FHee2022                                                                                                    | Data c pere c si doveniren pathemos                                                                                                    | шт                                                                                                    | 4                                                                                                    | 0                                                                                                    |                                                                                                    |                                                                                                    |                                                                                                    |                                                                                                    | ~                                                                                                    |                                                                                                    |  |
| Pecuro                                                                                                    | Tousoes                                                                                                    | 1,100,30                                                                                                    | COMPLOZE,                                                                                                    | Предний разред работы 3.0                                                                                                    | WED JU                                                                                                    |                                                                                                    | ~                                                                                                    | 0.41                                                                                                    | 0                                                                                                    | 0                                                                                                    | 0                                                                                                    | 0                                                                                                    |                                                                                                    |  |
| Pecuro                                                                                                    | Тризовой                                                                                                    | 4.100.00                                                                                                    |                                                                                                    | Samarui rousa Mausuerop                                                                                                    | 400.4                                                                                                    |                                                                                                    |                                                                                                    | 0.02                                                                                                    | 0                                                                                                    | 0                                                                                                    | 0                                                                                                    | о<br>0                                                                                                    |                                                                                                    |  |
| and the second second se | грудовои                                                                                                    | 4 100-00                                                                                                    |                                                                                                    | ситрого груда машинотов                                                                                                    | 4001.44                                                                                                    |                                                                                                    |                                                                                                    | 0,02                                                                                                    | 0                                                                                                    | 0                                                                                                    | 0                                                                                                    | °                                                                                                    |                                                                                                    |  |
|                                                                                                    | All Higher Contract           Imm         Imm           Imm         Imm           Imm         Imm           Imm         Imm           Imm         Imm           Imm         Imm           Imm         Imm           Imm         Imm           Imm         Imm           Imm         Imm           Imm         Perspon           Perspon         Perspon           Perspon         Perspon | A HERPH CANCENT IN A CANTON CANTON AND A CANTON AND A CAN | Bartopic Chickesses         Digarometic a criticalisio           Ime         Turt         Bist         Disconcesses           Impoent         Padora         11 01 002.06           Peopor         Typacenel         11 01 002.06           Peopor         Typacenel         11 00.02           Peopor         Typacenel         11 00.02           Peopor         Typacenel         11 00.02           Peopor         Typacenel         11 00.02           Peopor         Mauseue         91 00.05           Peopor         Mauseue         91 00.05           Peopor         Mauseue         91 00.00           Peopor         Marepsan         02 01 01.00           Peopor         Marepsan         02 01 01.01           Peopor         Marepsan         02 01 00.01           Peopor         Marepsan         02 01 00.01           Peopor         Marepsan         01 00.01           Peopor         Marepsan         03 05.23010           Peopor         Marepsan         03 05.23010           Peopor         Marepsan         03 05.23010           Peopor         Marepsan         03 05.23010           Peopor         Marepsan         03 05.23010 | Introduction         Flagments - Concerner         PLagments           Introduction         Base         Officiencesses         Accentesses           Introduction         Base         Officiencesses         Accentesses           Introduction         Base         Officiencesses         Accentesses           Introduction         Introduction         Introduction         Accentesses           Introduction         Introduction         Introduction         Accentesses           Perspon         Transmin         10.00.000         Introduction           Perspon         Transmin         0.00.0000         Introduction         Introduction           Perspon         Maasee         10.00.0000         Introduction         Introduction         Introduction           Perspon         Maasee         10.00.0000         Introduction         Introduction <td< td=""><td>Description         Instruction         Concerner         Mass           Instruction         Instruction         Concerner         Mass         Mass</td></td<> <td>Instructure         Instructure         Creaceal         Main         Main         Ma</td> <td>Name         Program         Program         P</td> <td>Name         Transport         Cracewol         Mode         Mode</td> <td>Instructional       Transmitting       Discusse       Main Management       Discusse       Main Management       Reservances       Reservances&lt;</td> <td>Instruction       Transmit Number Control       Instruction       Decame       Material Material M</td> <td>Instruction       Participant       Participant</td> <td>Instruction       Participant       Participant</td> <td>Image: Norme       Particle       Particle      Particle       Partiter</td> <td></td> | Description         Instruction         Concerner         Mass           Instruction         Instruction         Concerner         Mass         Mass | Instructure         Instructure         Creaceal         Main         Main         Ma | Name         Program         Program         P | Name         Transport         Cracewol         Mode         Mode | Instructional       Transmitting       Discusse       Main Management       Discusse       Main Management       Reservances       Reservances< | Instruction       Transmit Number Control       Instruction       Decame       Material Material M | Instruction       Participant       Participant | Instruction       Participant       Participant | Image: Norme       Particle       Particle      Particle       Partiter |  |

Колонка "Расход план" заполняется на основании введенного объема выполнения и норм расхода ресурсов, заданных на вкладке "Подготовка норм списания".

Колонка "Расход факт" заполняется вручную или приравнивается к плановому расходу. Разница между плановым и фактическим расходом ресурсов заносится в колонку "Перерасход/Экономия". Строки, для которых фактический расход ресурсов превышает плановый, подсвечиваются красным цветом.

Колонки "Списать на себестоимость" и "Примечание" задаются вручную.

### Вкладка "Списание"

Для того, чтобы произвести списание, нажмите "Произвести списание" и укажите год и месяц

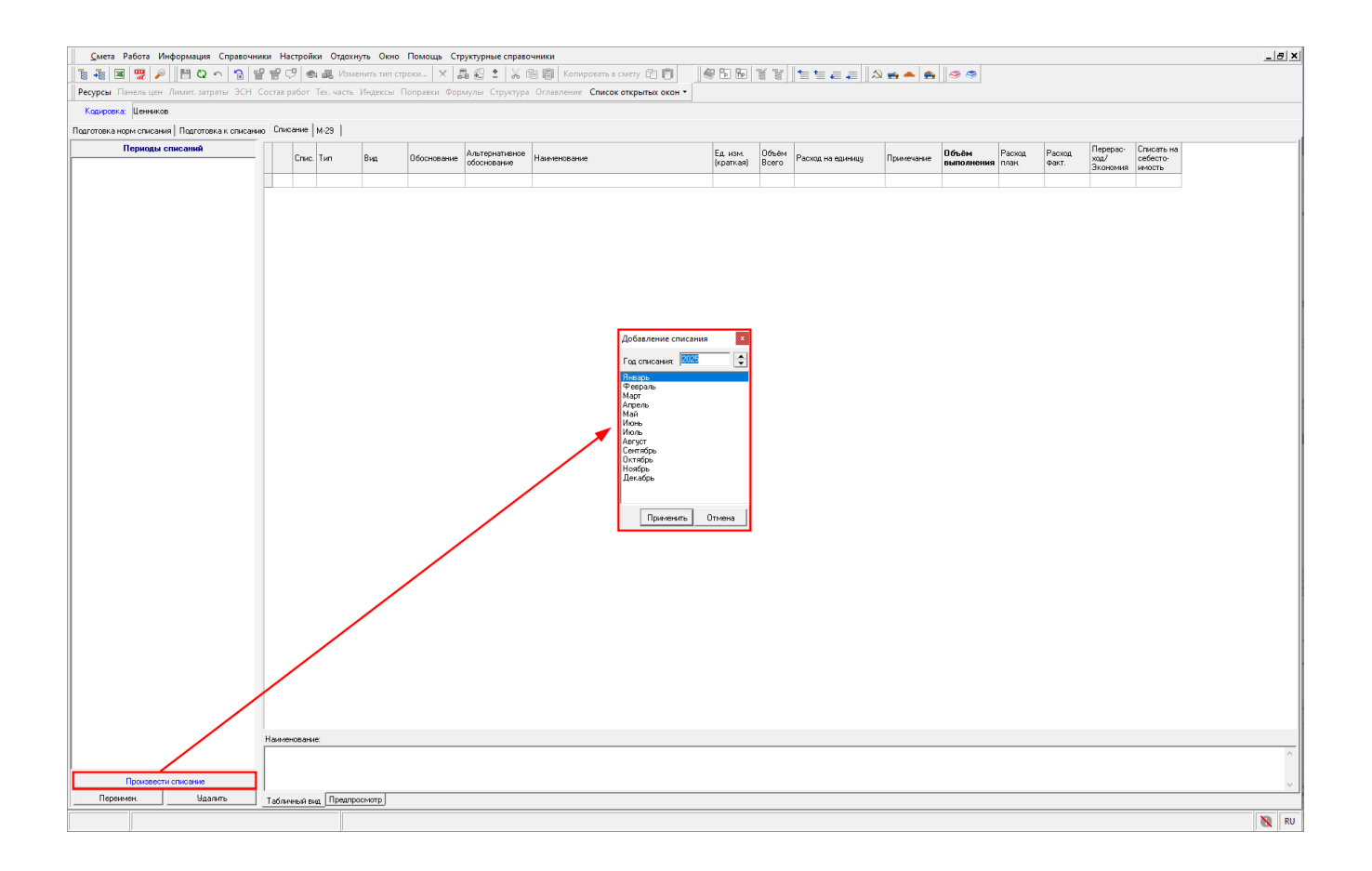

После добавления списания в левой части экрана можно изменить его наименование, а в правой - выводятся данные по списанию за выбранный период

| Processe         Processe                                                                                                    | ды списаний |      |           |           |                                                                                                    | Альтернативное           |                                                                                | Fa Have   | Пбъём | _                 |            | Пбъём      | Pacyon | Parxon | Перерас-         | Списать на         |
|----------------------------------------------------------------------------------------------------|-------------|------|-----------|-----------|----------------------------------------------------------------------------------------------------|--------------------------|--------------------------------------------------------------------------------|-----------|-------|-------------------|------------|------------|--------|--------|------------------|--------------------|
| Image: Part of the set of the se |             |      | Спис. Тип | Вид       | Обоснование                                                                                                    | обоснование              | Наименование                                                                   | (краткая) | Bcero | Расход на единицу | Примечание | выполнения | план.  | Факт.  | ход/<br>Экономия | себесто-<br>имость |
| Marce         Note         Note <t< td=""><td>uu 1</td><td>•</td><td></td><td></td><td>&lt;</td><td></td><td>Устройство котлована</td><td></td><td></td><td></td><td></td><td></td><td></td><td></td><td></td><td></td></t<>                                                                                                    | uu 1        | •    |           |           | <                                                                                                    |                          | Устройство котлована                                                           |           |       |                   |            |            |        |        |                  |                    |
| Index         Pedra         110-0000         Figure 2000         Figure 2                                                                                                    |             |      |           |           | ja katala katala katala katala katala katala katala katala katala katala katala katala katala katala katala kat | -                        | Раздел №1                                                                      |           |       |                   |            |            |        |        |                  |                    |
| Perspec         Trguesti         110.80         Casued paper paper.         9.8         9.7.8         0.0         0.0         0.0           Perspec         Trguesti         110.00         Casued paper paper.         8.8.4         0.07         0.07         0.0         0.0         0.0         0.0           Perspec         Maaree         010.0611         CTM.322         Trgester aper.conscore prespectatione         8.8.4         0.07         0.07         0.0         0.0         0.0         0.0         0.0         0.0         0.0         0.0         0.0         0.0         0.0         0.0         0.0         0.0         0.0         0.0         0.0         0.0         0.0         0.0         0.0         0.0         0.0         0.0         0.0         0.0         0.0         0.0         0.0         0.0         0.0         0.0         0.0         0.0         0.0         0.0         0.0         0.0         0.0         0.0         0.0         0.0         0.0         0.0         0.0         0.0         0.0         0.0         0.0         0.0         0.0         0.0         0.0         0.0         0.0         0.0         0.0         0.0         0.0         0.0         0.0                                                                                                    |             |      | Проект    | Работа    | 11-01-002-06                                                                                                    | ГЭCH-2022                | Устройство подстилающих слоев: глинобитных с                                   | м3        | 5     |                   |            | 0          |        |        |                  |                    |
| Perge         Perge         Perge         Perge         Name         Sint         Sint                                                                                                    |             | - 🕫  | Pecypc    | Трудовой  | 1-100-28                                                                                                    |                          | Средний разряд работы 2,8                                                      | чел.ч.    |       | 7,89              |            |            | 0      | 0      | 0                | 0                  |
| Prog         Masses         91.00.011         9CM 3020         9CM 30200         9CM 302000         9CM 30200         9CM 302                                                                                                    |             | - 😵  | Pecypc    | Трудовой  | 4-100-00                                                                                                    |                          | Затраты труда машинистов                                                       | челч.     |       | 1,25              |            |            | 0      | 0      | 0                | 0                  |
| Prop         Masses         Sile         Old         O         O         O         O         O         O         O         O           Prop         Masses         Sile         Sile         Sile         Sile         O         O        O         O        O <t< td=""><td></td><td>-</td><td>Pecypc</td><td>Машины</td><td>91.06.05-011</td><td>ФСЭМ-2022,</td><td>Погрузчики одноковшовые универсальные</td><td>маш.ч</td><td></td><td>0.07</td><td></td><td></td><td>0</td><td>0</td><td>0</td><td>0</td></t<>                                                                                                    |             | -    | Pecypc    | Машины    | 91.06.05-011                                                                                                    | ФСЭМ-2022,               | Погрузчики одноковшовые универсальные                                          | маш.ч     |       | 0.07              |            |            | 0      | 0      | 0                | 0                  |
| Prop:         Mailerie         Jourdeal         Verdeal         Verdeal <t< td=""><td></td><td>-</td><td>Pecypc</td><td>Машины</td><td>91.07.08-011</td><td>ΦC3M-2022,</td><td>1 линомешалки, емкость 4 м3</td><td>Matti - 4</td><td>_</td><td>0,58</td><td></td><td></td><td>0</td><td>0</td><td>0</td><td>0</td></t<>                                                                                                    |             | -    | Pecypc    | Машины    | 91.07.08-011                                                                                                    | ΦC3M-2022,               | 1 линомешалки, емкость 4 м3                                                    | Matti - 4 | _     | 0,58              |            |            | 0      | 0      | 0                | 0                  |
| Process         Process         Process <t< td=""><td></td><td></td><td>Pecypc</td><td>машины</td><td>91.08.09-023</td><td>ΦC3M-2022</td><td>Грамоовки пневматические при расоте от</td><td>маш.ч</td><td></td><td>1,21</td><td></td><td></td><td>0</td><td>0</td><td>0</td><td>0</td></t<>                                                                                                    |             |      | Pecypc    | машины    | 91.08.09-023                                                                                                    | ΦC3M-2022                | Грамоовки пневматические при расоте от                                         | маш.ч     |       | 1,21              |            |            | 0      | 0      | 0                | 0                  |
| Image         Respon         Respon </td <td></td> <td></td> <td>Peogpo</td> <td>Матарира</td> <td>01.2.01.01.000</td> <td></td> <td>Компрессоры винговые передвижные с</td> <td>MdLL-4</td> <td>-</td> <td>0,6</td> <td></td> <td></td> <td>0</td> <td>0</td> <td>0</td> <td>0</td>                                                                                                    |             |      | Peogpo    | Матарира  | 01.2.01.01.000                                                                                                  |                          | Компрессоры винговые передвижные с                                             | MdLL-4    | -     | 0,6               |            |            | 0      | 0      | 0                | 0                  |
| Image         Image         Image <th< td=""><td></td><td></td><td>Pacipo</td><td>Матегиал</td><td>01.7.03.01.000</td><td>1 @CEII.2022,</td><td>Bona</td><td>-</td><td></td><td>0.96</td><td></td><td></td><td>0</td><td>0</td><td>0</td><td>0</td></th<>                                                                                                    |             |      | Pacipo    | Матегиал  | 01.7.03.01.000                                                                                                  | 1 @CEII.2022,            | Bona                                                                           | -         |       | 0.96              |            |            | 0      | 0      | 0                | 0                  |
| Image: Proof in the state of the state of the s |             | -    | Pecupo    | Materiyaa | 02.1.01.01-000                                                                                                  | F @C511-2022             | Грант гланистый (глана)                                                        | M3        |       | 0.43              |            |            | 0      | 0      | 0                | 0                  |
| I         Poper         Poter         Poper         Pop                                                                                                    |             | -    | Pecunc    | Материал  | 02.3.01.02-110                                                                                                  | PC5U-2022                | Песок природный для строительных работ I                                       | мЗ        |       | 0.99              |            |            | 0      | 0      | 0                | 0                  |
| Port         Program         Typescent         110-04-0         Compare Supprogram (AS         win-w         915         Compare Supprogram (AS         Compare Supprogram (AS)         Compare Supprogram (AS)                                                                                                    |             |      | Проект    | Работа    | 13-01-001-09                                                                                                    | ГЭCH-2022                | Фитеровка штичными кислоточпорными                                             | м2        | 4     |                   |            | 0          |        | -      |                  |                    |
| Point         Point         Point <th< td=""><td></td><td>-</td><td>Pecypc</td><td>Трудовой</td><td>1-100-48</td><td></td><td>Средний разряд работы 4,8</td><td>чел.ч.</td><td></td><td>9,16</td><td></td><td></td><td>0</td><td>0</td><td>0</td><td>0</td></th<>                                                                                                    |             | -    | Pecypc    | Трудовой  | 1-100-48                                                                                                    |                          | Средний разряд работы 4,8                                                      | чел.ч.    |       | 9,16              |            |            | 0      | 0      | 0                | 0                  |
| No.         People         Masee         91,00300         9C-340,0020         People Masee         91,00300         9C-340,000         9C-340,000                                                                                                    |             | -    | Pecypc    | Трудовой  | 4-100-00                                                                                                    |                          | Затраты труда машинистов                                                       | челч.     |       | 0,77              |            |            | 0      | 0      | 0                | 0                  |
| Prog.         Name:         No.0501         Prog. Name:         Str.0501         Prog. Name:         Str.0501         Prog. Name:         Str.0501         Prog. Name:         Str.0000         O         O </td <td></td> <td>-</td> <td>Pecypc</td> <td>Машины</td> <td>91.06.03-060</td> <td>ФСЭМ-2022,</td> <td>Лебедки электрические тяговым усилием до</td> <td>маш.ч</td> <td></td> <td>0.1</td> <td></td> <td></td> <td>0</td> <td>0</td> <td>0</td> <td>0</td>                                                                                                    |             | -    | Pecypc    | Машины    | 91.06.03-060                                                                                                    | ФСЭМ-2022,               | Лебедки электрические тяговым усилием до                                       | маш.ч     |       | 0.1               |            |            | 0      | 0      | 0                | 0                  |
| Pop         Pop         Masee         91/09/04         90/09/04         90/09/04         90/09/04         90/04         90/04         90/04         90/04         90/04         90/04         90/04         90/04         90/04         90/04         90/04         90/04         90/04         90/04         90/04         90/04         90/04         90/04         90/04         90/04         90/04         90/04         90/04         90/04         90/04         90/04         90/04         90/04         90/04         90/04         90/04         90/04         90/04         90/04         90/04         90/04         90/04         90/04         90/04         90/04         90/04         90/04         90/04         90/04         90/04         90/04         90/04         90/04         90/04         90/04         90/04         90/04         90/04         90/04         90/04         90/04         90/04         90/04         90/04         90/04         90/04         90/04         90/04         90/04         90/04         90/04         90/04         90/04         90/04         90/04         90/04         90/04         90/04         90/04         90/04         90/04         90/04         90/04         90/04         90/04         90/04                                                                                                    |             | -    | Pecypc    | Машины    | 91.06.05-011                                                                                                    | ФСЭМ-2022,               | Погрузчики одноковшовые универсальные                                          | маш.ч     |       | 0,05              |            |            | 0      | 0      | 0                | 0                  |
| Peop         Peop         Masee         91.02.00         9C340.00         9C340.                                                                                                    |             | -    | Pecypc    | Машины    | 91.07.08-024                                                                                                    | ФСЭМ-2022,               | Растворосмесители передвижные, объем                                           | маш.ч     |       | 0,13              |            |            | 0      | 0      | 0                | 0                  |
| Perop         Perop         Mase         9.1.1907 $Crase is a sequence in sequence in sequence$                                             |             | -    | Pecypc    | Машины    | 91.14.02-001                                                                                                    | ФСЭМ-2022                | Автомобили бортовые, грузоподъемность до 5 т                                   | маш.ч     |       | 0,17              |            |            | 0      | 0      | 0                | 0                  |
| N         Perogn         Marges         Marges                                                                                                    |             | -    | Pecypc    | Машины    | 91.21.19-027                                                                                                    | ФСЭМ-2022,               | Станки камнерезные универсальные                                               | маш.ч     |       | 0,42              |            |            | 0      | 0      | 0                | 0                  |
| Image: Properting         Marge: Marge:           |             |      | Pecypo    | Материал  | 01.3.05.23-010                                                                                                  | а ФСБЦ-2022,             | Натрий кремнефтористый технический, сорт I                                     | т         |       | 0,00376           |            |            | 0      | 0      | 0                | 0                  |
| N         Peops         Marges         Montpare         Montpare         Montpare         T         OLDST         OLDST         O         O                                                                                                    |             | -    | Pecypc    | Материал  | 01.3.05.23-018                                                                                                  | 1 ФC5Ц-2022,             | Стекло жидкое натриевое каустическое                                           | т         |       | 0.0251            |            |            | 0      | 0      | 0                | 0                  |
| Peopo         Marteyana         Bit 100 6001         Worksham         Peopo         Marteyana         Bit 100 6001         Worksham         Peopo         Marteyana         Bit 100 6001         Worksham         Peopo         Peopo         Pe                                                                                                    |             |      | Pecypc    | Материал  | 01.7.07.13-001                                                                                                  | 1 ФC5Ц-2022,             | Порошок кислотоупорный                                                         | т         |       | 0,0587            |            |            | 0      | 0      | 0                | 0                  |
| Instruction         Padra         Op/10/101         IDS/12/22 (and), Munitary discover inter metroexceptement moleculary pagement of 00 UT         0.03         0.04         0.0         0         0         0         0         0         0         0         0         0         0         0         0         0         0         0         0         0         0         0         0         0         0         0         0         0         0         0         0         0         0         0         0         0         0         0         0         0         0         0         0         0         0         0         0         0         0         0         0         0         0         0         0         0         0         0         0         0         0         0         0         0         0         0         0         0         0         0         0         0         0         0         0         0         0         0         0         0         0         0         0         0         0         0         0         0         0         0         0         0         0         0         0         0        0                                                                                                    |             | -    | Pecypc    | Материал  | 06.1.01.06-001                                                                                                  | 1 ФC5Ц-2022,             | Кирпич кислотоупорный прямой КП, класс А,                                      | т         |       | 0,476             |            |            | 0      | 0      | 0                | 0                  |
| No.         Precipe         Tigration         Initial Construction         Comparing paragraph paradima 32         Ver. 44         Ob.2         Ob.2         O         O                                                                                                    |             | -    | Проект    | Работа    | 07-01-001-01                                                                                                    | 13CH-2022 gon 5,         | Укладка блоков и плит ленточных фундаментов                                    | 100 Ш I   | 0,03  | 05.0              |            | U          | 0      |        | 0                |                    |
| •         •         •         •         •         •         •         •         •         •         •         •         •         •         •         •         •         •         •         •         •         •         •         •         •         •         •         •         •         •         •         •         •         •         •         •         •         •         •         •         •         •         •         •         •         •         •         •         •         •         •         •         •         •         •         •         •         •         •         •         •         •         •         •         •         •         •         •         •         •         •         •         •         •         •         •         •         •         •         •         •         •         •         •         •         •         •         •         •         •         •         •         •         •         •         •         •         •         •         •         •         •         •         •         •         •         •                                                                                                            |             |      | Pecypc    | Трудовой  | 1-100-32                                                                                                    |                          | Средний разряд работы 3,2                                                      | чел.ч.    |       | 65,2              |            |            | U      | U      | U                | 0                  |
| •••         Propp         Matter         91.00000         •••         9000000000000000000000000000000000000                                                                                                    |             | - 10 | Pecypc    | Трудовои  | 4-100-00                                                                                                    | (DC2)4 2022              | Затраты труда машинистов                                                       | челч.     | _     | 24,61             |            |            | 0      | 0      | 0                | 0                  |
| with the second second seco  |             | -    | Pecypc    | машины    | 91.05.06-007                                                                                                    | ФСЭМ-2022,<br>ФСЭМ-2022, | Краны на гусеничном ходу, грузоподъемность 25                                  | Matt4     |       | 22,03             |            |            | 0      | 0      | 0                | 0                  |
| Vittor         Avage         Avage <t< td=""><td></td><td>-</td><td>Pecupo</td><td>Manuaer</td><td>91.08.09/011</td><td>ФГЭМ-2022,</td><td>то рузних одноковшовая универсальные<br/>Трамбовки пиевматические при работо от</td><td>MALLIN</td><td>-</td><td>1.17</td><td></td><td></td><td>0</td><td>0</td><td>0</td><td>0</td></t<>                                                                                                    |             | -    | Pecupo    | Manuaer   | 91.08.09/011                                                                                                    | ФГЭМ-2022,               | то рузних одноковшовая универсальные<br>Трамбовки пиевматические при работо от | MALLIN    | -     | 1.17              |            |            | 0      | 0      | 0                | 0                  |
| Prop         Matrixe         Strate of the first constraints         Prop         Matrixe         Strate of the first constraints         Prop         Matrixe         Strate of the first constraints         Prop         Matrixe         Strate of the first constraints         Prop         Matrixe         Strate of the first constraints         Prop         Matrixe         Strate of the first constraints         Prop         Matrixe         Strate         Strate of the first constraints         Strate of the first constraints         Stra                                                                                                    |             | -    | Pecupo    | Машины    | 91.14.02.001                                                                                                    | ФГЭМ-2022                | Авточнобили перемагические при рассте от                                       | Maill Ju  | -     | 1.61              | -          |            | 0      | 0      | 0                | 0                  |
| No         Peope         Marepusa         02.310.02100, ФСБШ/2022         Пеоля трануваней для строительных работ         NO         S6         O         O                                                                                                    |             |      | Peoupo    | Машины    | 91.18.01-508                                                                                                    | ФC3M-2022                | Компрессоры винтовые передвижные п                                             | Mall - 4  |       | 1.17              |            |            | 0      | 0      | 0                | 0                  |
| ▲         Peope         Marepusa         105.165.04.0002         ⊕ CELU2022         Пляны железоботочние леготочки         +33         100         0         0         0         0         0         0         0         0         0         0         0         0         0         0         0         0         0         0         0         0         0         0         0         0         0         0         0         0         0         0         0         0         0         0         0         0         0         0         0         0         0         0         0         0         0         0         0         0         0         0         0         0         0         0         0         0         0         0         0         0         0         0         0         0         0         0         0         0         0         0         0         0         0         0         0         0         0         0         0         0         0         0         0         0         0         0         0         0         0         0         0         0         0         0         0 <t< td=""><td></td><td>-</td><td>Pecupo</td><td>Материал</td><td>02.3.01.02-110</td><td>ФCБЦ-2022,</td><td>Песок природный для строительных работ I</td><td>мЗ</td><td>-</td><td>9.6</td><td></td><td></td><td>0</td><td>0</td><td>0</td><td>0</td></t<>                                                                                                    |             | -    | Pecupo    | Материал  | 02.3.01.02-110                                                                                                  | ФCБЦ-2022,               | Песок природный для строительных работ I                                       | мЗ        | -     | 9.6               |            |            | 0      | 0      | 0                | 0                  |
| Imposit         Mprepuies         Montpoint         Management         Compares         Compares                                                                                                    |             |      | Pecupo    | Материал  | 05.1.05.04-000                                                                                                  | ФC5Ц-2022.               | Плиты железобетонные ленточных                                                 | м3        |       | 100               |            |            | 0      | 0      | 0                | 0                  |
| Проект         Работа         ип10/1001/03         ГВСНи-2022         Плята с рале с включением разъемова         ШТ         4         0         0         0         0         0         0         0         0         0         0         0         0         0         0         0         0         0         0         0         0         0         0         0         0         0         0         0         0         0         0         0         0         0         0         0         0         0         0         0         0         0         0         0         0         0         0         0         0         0         0         0         0         0         0         0         0         0         0         0         0         0         0         0         0         0         0         0         0         0         0         0         0         0         0         0         0         0         0         0         0         0         0         0         0         0         0         0         0         0         0         0         0         0         0         0         0         0                                                                                                    |             |      | Проект    | Материал  |                                                                                                    |                          |                                                                                |           | 0     | 1                 |            | 0          | 0      | 0      | 0                | 0                  |
| ●         Peope         Topseed         11/0-30         Cepaneta papaga paforul 30         en. +         0.41         0         0         0         0           ●         Peope         Topseed         41/00         Topseed         10/00         0         0         0         0         0         0         0         0         0         0         0         0         0         0         0         0         0         0         0         0         0         0         0         0         0         0         0         0         0         0         0         0         0         0         0         0         0         0         0         0         0         0         0         0         0         0         0         0         0         0         0         0         0         0         0         0         0         0         0         0         0         0         0         0         0         0         0         0         0         0         0         0         0         0         0         0         0         0         0         0         0         0         0         0         0                                                                                                             |             |      | Проект    | Работа    | M10-01-001-09                                                                                                   | ГЭCHм-2022,              | Плата с реле с включением разъемов                                             | шт        | 4     |                   |            | 0          |        |        |                  |                    |
| Perupo Trunoseú 4100-00 3300-3300-300 yes-4 0.02 0 0 0 0 0                                                                                                    |             | -    | Pecypc    | Трудовой  | 1-100-30                                                                                                    |                          | Средний разряд работы 3,0                                                      | чел.ч.    |       | 0,41              |            |            | 0      | 0      | 0                | 0                  |
|                                                                                                    |             | -    | Pecypc    | Трудовой  | 4-100-00                                                                                                    |                          | Затраты труда машинистов                                                       | чел.ч.    |       | 0.02              |            |            | 0      | 0      | 0                | 0                  |
|                                                                                                    |             | P. * |           |           |                                                                                                    |                          |                                                                                |           |       |                   |            |            |        |        |                  |                    |

Перечень периодов списания имеет контекстное меню, позволяющее удалять списания, переименовывать их, выводить на экран назначенный вид цен, экспортировать данные, и производить обмен данными с бухгалтерскими системами.

При выборе пункта "Обмен с бухгалтерией 1.00", будет предложено внести данные о произведенном списании и экспортировать данные в специальный формат БОСБ 1.00, предназначенный для последующего открытия в бухгалтерских подсистемах, для автоматического заполнения данных о расходе ресурсов.

### Вкладка М-29

Вкладка заполняется автоматически. На основании всех произведенных списаний, формируется полная ведомость списания материалов, с указанием помесячных объемов выполнения работ, фактического расхода ресурсов и с подведением итогов за весь отчетный период

| сы Паня                    | ль цен Лими  | нт. затраты ЭСІ | Н Состав работ    | Тех. часть Индексы Поправки Формулы С               | груктура О | главлени | с Список открытых | окон -     |                  |         |             |             |  |
|----------------------------|--------------|-----------------|-------------------|-----------------------------------------------------|------------|----------|-------------------|------------|------------------|---------|-------------|-------------|--|
|                            | lawawan      |                 |                   |                                                     |            |          |                   |            |                  |         |             |             |  |
| ировка. р                  | TENHNKOR     |                 |                   |                                                     |            |          |                   |            |                  |         |             |             |  |
| ека норм                   | списания По  | дготовка к спис | анию Списание     | M-29                                                |            |          |                   |            |                  |         |             |             |  |
|                            |              |                 |                   |                                                     |            |          |                   |            | 20               | 125     |             |             |  |
|                            |              |                 | Альтернативное    |                                                     | Ел изм     | Объём    |                   |            | Aar              | уст     | Суммарный   | Выполненный |  |
| Тип                        | Вна          | Обоснование     | обоснование       | Наименование                                        | (краткая)  | всего    | Расход на единицу | Примечание | Списа            | ание 1  | перерасход/ | объём работ |  |
|                            |              |                 |                   |                                                     |            |          |                   |            | Объём выполнения | Расход  |             |             |  |
|                            |              | 6               |                   | Устройство котдована                                |            |          |                   |            | Cortorino        | - artri |             |             |  |
|                            |              |                 |                   | Раздел №1                                           |            |          |                   |            |                  |         |             |             |  |
| Проект                     | Работа       | 11-01-002-06    | F3CH-2022         | Устройство подстилающих слоев: глинобитных с        | мЗ         | 5        |                   |            | 0                |         | 0           | 0           |  |
| Pecypc                     | Трудовой     | 1-100-28        |                   | Средний разряд работы 2,8                           | 46.14      |          | 7,89              |            |                  | 0       | 0           | 0           |  |
| Pecypc                     | Трудовой     | 4-100-00        |                   | Затраты труда машинистов                            | челч.      |          | 1,25              |            |                  | 0       | 0           | 0           |  |
| Pecypc                     | Машины       | 91.06.05-011    | ФСЭМ-2022,        | Погрузчики одноковшовые универсальные               | машч       |          | 0,07              |            |                  | 0       | 0           | 0           |  |
| Pecypc                     | Машины       | 91.07.08-011    | ФСЭМ-2022,        | Глиномешалки, емкость 4 м3                          | машч       |          | 0,58              |            |                  | 0       | 0           | 0           |  |
| Pecypc                     | Машины       | 91.08.09-023    | ФСЭМ-2022         | Трамбовки пневматические при работе от              | маш.ч      |          | 1,21              |            |                  | 0       | 0           | 0           |  |
| Pecypc                     | Машины       | 91.18.01-007    | ФСЭМ-2022,        | Компрессоры винтовые передвижные с                  | маш.ч      |          | 0,6               |            |                  | 0       | 0           | 0           |  |
| Pecypc                     | Материал     | 01.2.01.01.000  | ФСБЦ-2022,        | Битум нефтяной дорожный МГ 40/70, МГ 70/130,        | т          |          | 0,08              |            |                  | 0       | 0           | 0           |  |
| Pecypc                     | Материал     | 01.7.03.01-000  | ФСБЦ-2022,        | Вода                                                | мЗ         |          | 0,96              |            |                  | 0       | 0           | 0           |  |
| Pecypc                     | Материал     | 02.1.01.01.0008 | ФСБЦ-2022,        | Грунт глинистый (глина)                             | мЗ         |          | 0,43              |            |                  | 0       | 0           | 0           |  |
| Pecypc                     | Материал     | 02.3.01.02-110  | ФСБЦ-2022,        | Песок природный для строительных работ I            | мЗ         |          | 0,99              |            |                  | 0       | 0           | 0           |  |
| Проект                     | Pationa      | 13-01-001-09    | F3CH-2022         | Футеровка штучными кислотоупорными                  | м2         | 4        |                   |            | 0                |         | 0           | 0           |  |
| Pecypc                     | Трудовой     | 1-100-48        |                   | Средний разряд работы 4,8                           | челч       |          | 9,16              |            |                  | 0       | 0           | 0           |  |
| Pecypc                     | Трудовой     | 4-100-00        |                   | Затраты труда машинистов                            | челч.      |          | 0,77              |            |                  | 0       | 0           | 0           |  |
| Pecypc                     | Машины       | 91.06.03-060    | ФСЭМ-2022,        | Лебедки электрические тяговым усилием до            | Maw9       |          | 0,1               |            |                  | 0       | 0           | 0           |  |
| Pecypc                     | Машины       | 91.06.05-011    | ФСЭМ-2022,        | Погрузчики одноковшовые универсальные               | маш.ч      |          | 0,05              |            |                  | 0       | 0           | 0           |  |
| Pecypc                     | Машины       | 91.07.08-024    | ФСЭМ-2022,        | Растворосмесители передвижные, объем                | маш.ч      |          | 0,13              |            |                  | 0       | 0           | 0           |  |
| Pecypc                     | Машины       | 91.14.02-001    | ФСЭМ-2022         | Автомобили бортовые, грузоподъемность до 5 т        | маш.ч      |          | 0,17              |            |                  | 0       | 0           | 0           |  |
| Pecypc                     | Машины       | 91.21.19-027    | ФСЭМ-2022,        | Станки камнерезные универсальные                    | маш.ч      |          | 0,42              |            |                  | 0       | 0           | 0           |  |
| Pecypc                     | Материал     | 01.3.05.23-010  | ФСБЦ-2022,        | Натрий кремнефтористый технический, сорт I          | т          |          | 0,00376           |            |                  | 0       | 0           | 0           |  |
| Ресурс                     | Материал     | 01.3.05.23-018  | ФСБЦ-2022,        | Стекло жидкое натриевое каустическое                | т          |          | 0,0251            |            |                  | 0       | 0           | 0           |  |
| Pecypc                     | Материал     | 01.7.07.13-001  | ФСБЦ-2022,        | Порошок кислотоупорный                              | т          |          | 0,0587            |            |                  | 0       | 0           | 0           |  |
| Pecypc                     | Материал     | 05.1.01.06-001  | ФСБЦ-2022,        | Кирпич кислотоупорный прямой КП, класс А,           | т          |          | 0,476             |            |                  | 0       | 0           | 0           |  |
| Проект                     | Работа       | 07-01-001-01    | ГЭСН-2022 доп.5,  | Укладка блоков и плит ленточных фундаментов         | 100 WT     | 0,03     |                   |            | 0                |         | 0           | 0           |  |
| Pecypc                     | Трудовой     | 1-100-32        |                   | Средний разряд работы 3,2                           | 46.1.4     |          | 65,2              |            |                  | 0       | 0           | 0           |  |
| Pecypc                     | Трудовой     | 4-100-00        |                   | Затраты труда машинистов                            | челч.      |          | 24,61             |            |                  | 0       | 0           | 0           |  |
| Pecypc                     | Машины       | 91.05.06-007    | ΨL3M-2022,        | Краны на гусеничном ходу, грузоподъемность 25<br>п. | машч       |          | 22,03             |            |                  | U       | U           | U           |  |
| Pecypc                     | Машины       | 91.06.05-011    | ΨL3M-2022,        | Погрузчики одноковшовые универсальные               | машч       |          | 0,97              |            |                  | U       | U           | U           |  |
| Pecypc                     | Машины       | 91.08.09-023    | ΨL3M-2022         | Граноовки пневматические при работе от              | M8W.19     |          | 1.01              |            |                  | 0       | 0           | U           |  |
| Pecypc                     | Машины       | 91.14.02-001    | ΦC3M-2022         | Автомобили бортовые, грузоподъемность до 5 т        | M8W9       |          | 1,61              |            |                  | 0       | 0           | 0           |  |
| Pecypc                     | Машины       | 91.18.01-508    | 191.3M-2022       | Компрессоры винтовые передвижные с                  | маш.ч      |          | 6.17              |            |                  | U       | 0           | 0           |  |
| Pecypc                     | Материал     | 02.3.01.024110  | ₩СБЦ-2022,        | несок природный для строительных работ I            | MJ         |          | 3,6               |            |                  | U       | U           | 0           |  |
| <ul> <li>Pecypc</li> </ul> | Материал     | US.1.U5.U4-0008 | ₩СБЦ-2022,        | Плиты железобетонные ленточных                      | мз         |          | 100               |            |                  | U       | U           | 0           |  |
| Проект                     | Материал     |                 | F2011 - 2022      | <b>-</b>                                            |            | U<br>4   | 1                 | _          | 0                | U       | 0           | 0           |  |
| проект                     | Pabota       | M10-01-001-09   | 1 3CHM-2022,      | плата с реле с включением разъемов                  | w i        | 4        | 0.41              |            | U                | 0       | 0           | 0           |  |
| recypc                     | 1 рудовой    | 1-100-30        |                   | среднии разряд работы 3,0                           | Net14      |          | 0,41              |            | -                | 0       | 0           | 0           |  |
| r'ecypc                    | 1 рудовой    | 4-100-00        | (Th (TO)) ( 2022) | затраты труда машинистов                            | 90A-9.     |          | 0.02              |            |                  | 0       | 0           | 0           |  |
| Pecypc                     | машины       | 91.06.05-011    | 991.3M-2022,      | погрузники одноковшовые универсальные               | Maw9       |          | 0,02              |            |                  | 0       | 0           | 0           |  |
| recypc                     | материал     | 421/np_2020_r   |                   | сметная стоимость вспомогательных                   | 4          |          | 2                 |            |                  | U       | V           | U           |  |
|                            |              | -               |                   |                                                     |            |          |                   |            |                  |         |             |             |  |
| ичный вид                  | Предпросмотр | 2               |                   |                                                     |            |          |                   |            |                  |         |             |             |  |

# Экспорт в Excel/PDF

Экспорт ведомости производится с любой вкладки. С вкладки "М-29" может быть экспортирована только стандартная ведомость списания; с остальных вкладок могут быть сформированы другие документы.

Для экспорта ведомости в Excel или PDF необходимо нажать на панели инструментов соответствующий значок, выбрать место для сохранения файла и нажать "Сохранить"

| 10   |       |                 |                                                                                                    |                          | Antenutrimune            |                                                                                                    | Fo unu    | 06.84 | 06-84      |                   | Pacona | Pacano | Перерас-         | Списать на         |            |  |
|------|-------|-----------------|----------------------------------------------------------------------------------------------------|--------------------------|--------------------------|----------------------------------------------------------------------------------------------------|-----------|-------|------------|-------------------|--------|--------|------------------|--------------------|------------|--|
| Uni  | IC. 1 | ип              | Вид                                                                                                    | Обоснование              | обоснование              | Наименование                                                                                                    | (краткая) | BCETO | выполнения | Расход на единицу | план   | Факт.  | жод/<br>Экономия | себесто-<br>имость | Примечание |  |
|      |       |                 |                                                                                                    | <                        |                          | Устройство котлована                                                                                                    |           |       |            |                   |        |        |                  |                    |            |  |
|      |       |                 |                                                                                                    | 11 01 000 00             | FR.011 2022              | Раздел №1                                                                                                    |           | -     |            |                   |        |        |                  |                    |            |  |
| N    |       | роект           | Работа                                                                                                    | 11-01-002-05             | 13CH-2022                | Эстроиство подстилающих слоев: глиновитных с                                                                                                    | ма        | 0     | U          | 7.00              |        | 0      | 0                | 0                  |            |  |
| ×    |       | ecype           | Трудовой                                                                                                    | 1-100-28                 |                          | среднии разряд рассты 2,6                                                                                                    | челч      |       |            | 1,03              | 0      | 0      | 0                | 0                  |            |  |
| r v  |       | -ecypc          | грудовои                                                                                                    | 4-100-00<br>01.00.0E.011 | #C214 2022               | Затраты труда машинистов                                                                                                    | челч      |       |            | 1,25              | 0      | 0      | 0                | 0                  |            |  |
| 8 1  |       | ecype           | Манины                                                                                                    | 91.07.09.011             | # C3M-2022,<br>@C3M-2022 | Голинания в неве 412                                                                                                    | mau.~«    |       |            | 0.07              | 0      | 0      | 0                | 0                  |            |  |
| 9 Y  |       | ecypc<br>lecupo | Машаны                                                                                                    | 91.09.09-077             | ФСЭМ-2022,<br>ФСЭМ-2022  | Транблеки вчетнатические рои работе от                                                                                                    | Mature .  |       |            | 1.21              | 0      | 0      | 0                | 0                  |            |  |
| 1    | -     | Pecupic         | Мацыны                                                                                                    | 91 18 01 007             | ФГЭM-2022                | Компрессоры выдовые рередениеме с                                                                                                    | NAME OF   |       |            | 0.6               | 0      | 0      | 0                | »<br>П             |            |  |
| J    |       | Persinc         | Material                                                                                                    | 01.2.01.01.000           | ΦC5II-2022               | Битум нефтяной положный МГ 40/20 МГ 20/130                                                                                                    | т.        |       |            | 0.08              | 0      | 0      | 0                | ů.                 |            |  |
| J    | -     | Persinc         | Материал                                                                                                    | 01 7 03 01-000           | ΦC5II-2022               | Bota                                                                                                    | M3        |       |            | 0.96              | 0      | 0      | 0                | 0                  |            |  |
| J    |       | Pecapo          | Материал                                                                                                    | 021.01.01.000            | ΦC5II-2022               | Грант планистый (плана)                                                                                                    | M3        |       |            | 0.43              | 0      | 0      | 0                | 0                  |            |  |
|      |       | Pecupo          | Mananuan                                                                                                    | 02 3 01 02 110           | ф/ЕЦ.2022,               | Пасок природный для странарыних работ                                                                                                    | 110       |       |            | 0.99              | 0      | 0      | 0                | 0                  |            |  |
| j    | - i   | looext          | Работа                                                                                                    | 13-01-001-09             | F3CH-2022                | Філеровка штіяными кисартопротными                                                                                                    | M2        | 4     | 0          | 0,00              |        | 0      | 0                | 0                  |            |  |
|      | F     | Pecupo          | Тризовой                                                                                                    | 1,100,48                 |                          | Средний разрая работы 4.8                                                                                                    | yea y     |       |            | 916               | 0      | 0      | 0                | 0                  |            |  |
|      | F     | Pecapo          | Трудовой                                                                                                    | 4-100-00                 |                          | Satpation Tokita Malikelector                                                                                                    | NR0 -N    |       |            | 0.77              | 0      | 0      | 0                | ů.                 |            |  |
|      | F     | Person          | Мацины                                                                                                    | 91.06.03-060             | ΦC3M-2022                | Пебелки з лектрические таповым исилием по                                                                                                    | MALE -N   |       |            | 01                | 0      | 0      | 0                | 0                  |            |  |
|      | F     | Person          | Мацины                                                                                                    | 91.06.05-011             | ΦC3M-2022                | Поспизунки одноковновые универсальные                                                                                                    | Malling   |       |            | 0.05              | 0      | 0      | 0                | 0                  |            |  |
| 2 ·  | F     | Pecapic         | Мацины                                                                                                    | 91.07.08-024             | ΦC3M-2022                | Растворосмесители ререляниеми объем                                                                                                    | MAULT     |       |            | 0.13              | 0      | 0      | 0                | 0                  |            |  |
| 2 ·  | F     | Pecupo          | Мацины                                                                                                    | 91 14 02-001             | ΦC3M-2022                | Автомобили болговые, сризопольемность до 5 т.                                                                                                    | MAIL N    |       |            | 0.17              | 0      | 0      | 0                | 0                  |            |  |
| · ·  | F     | Pecupo          | Мацины                                                                                                    | 91 21 19-027             | ФГЭМ-2022                | Станки камерезные иниверсальные                                                                                                    | MALL SI   |       |            | 0.42              | 0      | 0      | 0                | 0                  |            |  |
|      | F     | Pecapo          | Материал                                                                                                    | 01.3.05.23-010           | ФСБШ-2022                | Натрый коеменфтористый технический солт                                                                                                    | т         |       |            | 0.00376           | 0      | 0      | 0                | 0                  |            |  |
| 1    | F     | Person          | Материал                                                                                                    | 01.3.05.23-018           | ФСБШ-2022                | Стек со жилкое натриевое какстическое                                                                                                    | т         |       |            | 0.0251            | 0      | 0      | 0                | 0                  |            |  |
|      | F     | Person          | Материал                                                                                                    | 01 7 07 13 001           | ( ΦCEII-2022             | Порошок кислоточной                                                                                                    | т         |       |            | 0.0587            | 0      | 0      | 0                | 0                  |            |  |
| 1    | F     | Pecano          | Материал                                                                                                    | 06.1.01.06-001           | ( ΦCEII-2022             | Кирпич кислотокронный прямой КП класс А                                                                                                    | т         |       |            | 0.476             | 0      | 0      | 0                | 0                  |            |  |
| 1    | - r   | looext          | Paferra                                                                                                    | 07-01-001-01             | C3CH-2022 non 5          | Чк радка блоков и дляг ренточных финдаментов                                                                                                    | 100 IIIT  | 0.03  | 0          |                   |        |        |                  |                    |            |  |
| • V  | F     | ecupe           | Тридовой                                                                                                    | 1.100.32                 |                          | Средний разряд работы 3.2                                                                                                    | 980.9     |       |            | 65.2              | 0      | 0      | 0                | 0                  |            |  |
| 1    | F     | Pecupic         | Точаовой                                                                                                    | 4-100-00                 |                          | Затраты труда мацинистор                                                                                                    | 986-9     |       |            | 24.61             | 0      | 0      | 0                | 0                  |            |  |
| 1    | F     | Pecsinc         | Мацины                                                                                                    | 91.05.06-007             | ФC3M-2022                | Краны на писенияном холи, призополъемность 25                                                                                                    | MAUL-9    |       |            | 22.03             | 0      | 0      | 0                | 0                  |            |  |
| - V  | F     | Ресчрс          | Машины                                                                                                    | 91.06.05-011             | ФC3M-2022.               | Погризчики одноковшовые чниверсальные                                                                                                    | маш.ч     |       |            | 0.97              | 0      | 0      | 0                | 0                  |            |  |
|      | F     | Pecypc          | Машины                                                                                                    | 91.08.09-023             | ФСЭМ-2022                | Трамбовки пневматические при работе от                                                                                                    | маш.ч     |       |            | 1.17              | 0      | 0      | 0                | 0                  |            |  |
| a 1  | F     | Pecypc          | Машины                                                                                                    | 91.14.02-001             | ФC3M-2022                | Автомобили бортовые, грузоподъемность до 5 т                                                                                                    | маш.ч     |       |            | 1,61              | 0      | 0      | 0                | 0                  |            |  |
| - N  | F     | Pecupo          | Машины                                                                                                    | 91.18.01-508             | ФСЭМ-2022                | Компрессоры винтовые передвижные с                                                                                                    | Mau9      |       |            | 1,17              | 0      | 0      | 0                | 0                  |            |  |
| 1    | F     | Pecupo          | Материал                                                                                                    | 02.3.01.02-110           | ФСБЦ-2022.               | Песок природный для строительных работ I                                                                                                    | мЗ        |       |            | 9.6               | 0      | 0      | 0                | 0                  |            |  |
| - V  | F     | Pecupo          | Материал                                                                                                    | 05.1.05.04-000           | ФСБЦ-2022.               | Плиты железобетонные ленточных                                                                                                    | мЗ        |       |            | 100               | 0      | 0      | 0                | 0                  |            |  |
|      | I     | Троект          | Материал                                                                                                    |                          |                          |                                                                                                    |           | 0     | 0          | 1                 | 0      | 0      | 0                | 0                  |            |  |
| N    | ľ     | Троект          | Работа                                                                                                    | M10-01-001-09            | ГЭСHм-2022.              | Плата с реле с включением разъемов                                                                                                    | шт        | 4     | 0          |                   |        |        | 1                |                    |            |  |
| × 1  | F     | Pecypc          | Тридовой                                                                                                    | 1-100-30                 |                          | Средний разряд работы 3.0                                                                                                    | челч.     |       |            | 0.41              | 0      | 0      | 0                | 0                  |            |  |
|      |       | Zanuna          | Тридовой                                                                                                    | 4-100-00                 |                          | Затраты трида машинистов                                                                                                    | челч.     |       |            | 0.02              | 0      | 0      | 0                | 0                  |            |  |
| ۰ ما | - F   | CONDU           | and the second second sec |                          |                          | and the second second |           |       |            |                   |        | - C    | 1                | 12                 |            |  |

Выберите доступный документ и нажмите "Сформировать"

| Доступные документы                                                                                                    |        |            | ×            |
|----------------------------------------------------------------------------------------------------|--------|------------|--------------|
| Списание материалов М-29 [0 из 4]                                                                                        |        |            |              |
| Ведомость материалов<br>Ведомость списания материалов<br>Ведомость заказа материалов<br>Ведомость потребности материалов |        |            |              |
| Сформировать                                                                                                    | Отмена | 🗘 Обновить | Настроить >> |

Перед экспортом в Excel/PDF можно воспользоваться функцией предварительного просмотра документа. Для этого перейдите на вкладку "Предпросмотр"

| /P  | ы Панел          | ьцен Лими    | п. затраты ЭСІ  | п состав работ                 | тех. часть Индексы Поправки Формулы С         | труктура С | главлен  | ие список открытых | окон •     |                    |        |                 |             |  |
|-----|------------------|--------------|-----------------|--------------------------------|-----------------------------------------------|------------|----------|--------------------|------------|--------------------|--------|-----------------|-------------|--|
| a   | ровка: Це        | нников       |                 |                                |                                               |            |          |                    |            |                    |        |                 |             |  |
| ото | яка норм с       | писания   По | дготовка к спис | анию Списание                  | M-29                                          |            |          |                    |            |                    |        |                 |             |  |
|     |                  |              |                 |                                |                                               |            |          |                    |            | 2                  | 025    |                 |             |  |
|     |                  |              |                 | Ó ONTERNATURNOS                |                                               | Fa usu     | Dfb-ites |                    |            | Ae                 | густ   | Суммарный       | Выполненный |  |
|     | Тип              | Вид          | Обоснование     | обоснование                    | Наименование                                  | (краткая)  | BCELO    | Расход на единицу  | Примечание | Спис               | ание 1 | перерасход/     | объём работ |  |
|     |                  |              |                 |                                |                                               |            |          |                    |            | Объём<br>выполнени | Расход | Under Der ander |             |  |
| -   |                  |              | 6               |                                | Устройство котлована                          |            | -        |                    |            |                    |        |                 |             |  |
|     |                  |              | 1               |                                | Раздел №1                                     |            |          |                    |            |                    |        |                 |             |  |
|     | Проект           | Работа       | 11-01-002-06    | ГЭСH-2022                      | Устройство подстилающих слоев: глинобитных с  | мЗ         | 5        |                    |            | 0                  |        | 0               | 0           |  |
| }   | Ресурс           | Трудовой     | 1.100.28        |                                | Средний разряд работы 2,8                     | челч.      |          | 7,89               |            |                    | 0      | 0               | 0           |  |
| t   | Ресурс           | Трудовой     | 4-100-00        |                                | Затраты труда машинистов                      | чел.ч.     |          | 1,25               |            |                    | 0      | 0               | 0           |  |
| •   | Ресурс           | Машины       | 91.06.05-011    | ФСЭМ-2022,                     | Погрузчики одноковшовые универсальные         | маш.ч      |          | 0,07               |            |                    | 0      | 0               | 0           |  |
|     | Ресурс           | Машины       | 91.07.08-011    | ФСЭМ-2022,                     | Глиномешалки, емкость 4 м3                    | маш.ч      |          | 0,58               |            |                    | 0      | 0               | 0           |  |
| ,   | Pecypc           | Машины       | 91.08.09-023    | ФСЭМ-2022                      | Трамбовки пневматические при работе от        | маш.ч      |          | 1,21               |            |                    | 0      | 0               | 0           |  |
|     | Pecypc           | Машины       | 91.18.01-007    | ФСЭМ-2022,                     | Компрессоры винтовые передвижные с            | маш.ч      |          | 0,6                |            |                    | 0      | 0               | 0           |  |
| •   | Pecypc           | Материал     | 01.2.01.01-000  | 1 ФСБЦ-2022,                   | Битум нефтяной дорожный МГ 40/70, МГ 70/130,  | т          |          | 0,08               |            |                    | 0      | 0               | 0           |  |
| -   | Ресурс           | Материал     | 01.7.03.01-000  | 1 ФСБЦ-2022,                   | Boga                                          | мЗ         |          | 0,96               |            |                    | 0      | 0               | 0           |  |
| •   | Ресурс           | Материал     | 02.1.01.01-000  | ФСБЦ-2022,                     | Грунт глинистый (глина)                       | мЗ         |          | 0,43               |            |                    | 0      | 0               | 0           |  |
| •   | Ресурс           | Материал     | 02.3.01.02-110  | ФСБЦ-2022,                     | Песок природный для строительных работ I      | мЗ         |          | 0,99               |            |                    | 0      | 0               | 0           |  |
| _   | Проект           | Работа       | 13-01-001-09    | ГЭCH-2022                      | Футеровка штучными кислотоупорными            | м2         | 4        |                    |            | 0                  |        | 0               | 0           |  |
| Ł   | Pecypc           | Трудовой     | 1-100-48        |                                | Средний разряд работы 4,8                     | челч.      | _        | 9,16               |            |                    | 0      | 0               | 0           |  |
| 1   | Ресурс           | Грудовой     | 4-100-00        |                                | Затраты труда машинистов                      | челч.      | _        | 0,77               |            |                    | U      | U               | 0           |  |
| •   | Ресурс           | Машины       | 91.06.03-060    | ФСЭМ-2022,                     | Лебедки электрические тяговым усилием до      | маш.ч      | _        | 0,1                |            |                    | U      | U               | 0           |  |
| 2   | Ресурс           | Машины       | 91.06.05-011    | ФСЭМ-2022,                     | Погрузчики одноковшовые универсальные         | маш.ч      |          | 0,05               |            |                    | U      | U               | 0           |  |
| 2   | Ресурс           | Машины       | 91.07.08-024    | ФСЭМ-2022,                     | Растворосмесители передвижные, объем          | маш.ч      |          | 0,13               |            |                    | 0      | 0               | 0           |  |
| 2   | recypc           | Машины       | 91.14.02-001    | ФС3M-2022                      | Автомобили бортовые, грузоподъемность до 5 т  | Matur-9    |          | 0,17               |            |                    | U      | U               | 0           |  |
| 2   | Pecypc           | Машины       | 91.21.19-027    | ΦC3M-2022,                     | Станки камнерезные универсальные              | Matter 14  |          | 0,42               |            |                    | 0      | 0               | 0           |  |
| -   | месурс           | материал     | 01.3.05.23.010  | а ФСБЦ-2022,                   | натрии кремнефтористыи техническии, сорт I    | т          | _        | 0,00376            |            |                    | 0      | 0               | 0           |  |
| •   | месурс<br>Периял | материал     | 01.3.05.23.018  | 1 (PUBLI-2022)                 | Стекло жидкое натриевое каустическое          | T          |          | 0,0201             |            |                    | 0      | 0               | 0           |  |
| -   | Pecype           | Материал     | 0017107113-001  | 1 (#CBU-2022,<br>1 (#CEU-2022) | Породок кислотодпорный                        | 1          | -        | 0,0367             |            |                    | 0      | 0               | 0           |  |
| -   | Перена           | Работа       | 07.01.001.01    | F2CH 2022, and E               | Партич кислогодпортви прямой гот, класс и,    | 100.007    | 0.02     | 0,470              |            | 0                  | 0      | 0               | 0           |  |
|     | Pecuno           | Танара       | 1,100.32        | 1 SC112022 (Join 5)            | Сперений разров работы 3.2                    | 100 01     | 0,05     | 65.2               |            | 0                  | 0      | 0               | 0           |  |
|     | Pecupo           | Трудовой     | 4.100.00        |                                | Зататы тразра развистов                       | 107. 5     |          | 24.61              |            |                    | 0      | 0               | 0           |  |
|     | Pecupo           | Машины       | 91.05.06-007    | ФГЭM-2022                      | Краны на сисенияном ходи, сризополъемность 25 | S MARINA   | -        | 22.03              |            |                    | 0      | 0               | 0           |  |
| 2   | Pecupic          | Машины       | 91.06.05-011    | ФСЭМ-2022                      | Погразики одноковшовые чилерсальные           | MALL 9     | -        | 0.97               |            |                    | 0      | 0               | 0           |  |
| *   | Pecano           | Мацины       | 91.08.09-023    | ФГЭМ-2022                      | Трамбовки пневматические при работе от        | Maill 9    | -        | 1.17               |            |                    | 0      | 0               | 0           |  |
|     | Ресчрс           | Машины       | 91.14.02-001    | ФCЭM-2022                      | Автомобили бортовые, гризоподъемилать по 5 т  | маш.ч      | -        | 1.61               |            | -                  | 0      | 0               | 0           |  |
| 2   | Pecypc           | Машины       | 91.18.01-508    | ФСЭМ-2022                      | Компрессоры винтовые передвижные с            | маш.ч      | -        | 1.17               | -          |                    | 0      | 0               | 0           |  |
|     | Pecypc           | Материал     | 02.3.01.02-110  | ФСБЦ-2022,                     | Песок природный для строительных работ I      | мЗ         | -        | 9,6                | -          | -                  | 0      | 0               | 0           |  |
|     | Pecypc           | Материал     | 05.1.05.04-000  | ФСБЦ-2022,                     | Плиты железобетонные ленточных                | мЗ         | -        | 100                |            |                    | 0      | 0               | 0           |  |
|     | Проект           | Материал     | ,               |                                |                                               |            | 0        | 1                  |            | 0                  | 0      | 0               | 0           |  |
| -   | Проект           | Работа       | м10 1-001-09    | ГЭCHM-2022,                    | Плата с реле с включением разъемов            | шт         | 4        |                    |            | 0                  |        | 0               | 0           |  |
| •   | Ресурс           | Трудовой     | 1,00-30         |                                | Средний разряд работы 3,0                     | Y6/1YL     |          | 0,41               |            |                    | 0      | 0               | 0           |  |
| }   | Ресурс           | Трудовой     | A-100-00        |                                | Затраты труда машинистов                      | NB/1N.     | -        | 0,02               |            |                    | 0      | 0               | 0           |  |
| •   | Pecypc           | Машины /     | 91.06.05-011    | ФСЭМ-2022,                     | Погрузчики одноковшовые универсальные         | маш.ч      |          | 0,02               |            |                    | 0      | 0               | 0           |  |
|     | Ресурс           | Материал     | 421/np_2020_r   |                                | Сметная стоимость вспомогательных             | 2          | 1        | 2                  |            |                    | 0      | 0               | 0           |  |

### Выберите доступный документ и нажмите "Сформировать"

| <u>С</u> мета Работа Информация Справочники Настройки Отдохнуть Окно Помощь Структурные справочники   |                                          |                  |                              |             |          | _ 5          |
|----------------------------------------------------------------------------------------------------|------------------------------------------|------------------|------------------------------|-------------|----------|--------------|
| 📲 🗷 👷 🔎 📗 😋 🗠 🔞 📽 📽 🖓 🧠 🗸 Изменить тип строки 🛛 🗐 🔮 🖆 🕅 Ки                                            | опировать в смету 🖆 👘 👘 👘 🐩 📑            | = = = =   A 😖    | 🔺 🏤 🧇 🦈                      |             |          |              |
| урсы Панельцен Лимит. затраты ЭСН Состав работ Тех. часть Индексы Поправки Формулы Структура Оглавлен | ние Список открытых окон •               |                  |                              |             |          |              |
| дировка: Ценников                                                                                     |                                          |                  |                              |             |          |              |
| товка норм списания Подготовка к списанию Списание М-23                                               |                                          |                  |                              |             |          |              |
| јерите документ для формирования выходной формы                                                       |                                          | 💌 🔲 Сформировать | 🕎 Сформировать с параметрами | 💾 Сохранить | 🖹 Печать | 🔯 Настройки. |
| Список доступных документов                                                                           | Автор                                    |                  |                              |             |          |              |
| _уд Ведомости M29<br>↓ Ведомости M29                                                                  |                                          |                  |                              |             |          |              |
|                                                                                                    |                                          |                  |                              |             |          |              |
|                                                                                                    |                                          |                  |                              |             |          |              |
|                                                                                                    |                                          |                  |                              |             |          |              |
|                                                                                                    |                                          |                  |                              |             |          |              |
|                                                                                                    |                                          |                  |                              |             |          |              |
|                                                                                                    |                                          |                  |                              |             |          |              |
|                                                                                                    |                                          |                  |                              |             |          |              |
|                                                                                                    |                                          |                  |                              |             |          |              |
|                                                                                                    | λ                                        |                  |                              |             |          |              |
|                                                                                                    |                                          |                  |                              |             |          |              |
|                                                                                                    | <u> </u>                                 |                  |                              |             |          |              |
|                                                                                                    |                                          |                  |                              |             |          |              |
|                                                                                                    | Сформировать Закрыть                     |                  |                              |             |          |              |
|                                                                                                    |                                          | _                |                              |             |          |              |
|                                                                                                    |                                          |                  |                              |             |          |              |
| Выбер                                                                                                 | ите локимент для формирования выходной ф | ормы             |                              |             |          |              |
|                                                                                                    | ····                                     |                  |                              |             |          |              |
|                                                                                                    |                                          |                  |                              |             |          |              |
|                                                                                                    |                                          |                  |                              |             |          |              |
|                                                                                                    |                                          |                  |                              |             |          |              |
|                                                                                                    |                                          |                  |                              |             |          |              |
|                                                                                                    |                                          |                  |                              |             |          |              |
|                                                                                                    |                                          |                  |                              |             |          |              |
|                                                                                                    |                                          |                  |                              |             |          |              |
|                                                                                                    |                                          |                  |                              |             |          |              |
|                                                                                                    |                                          |                  |                              |             |          |              |
|                                                                                                    |                                          |                  |                              |             |          |              |
|                                                                                                    |                                          |                  |                              |             |          |              |
|                                                                                                    |                                          |                  |                              |             |          |              |
|                                                                                                    |                                          |                  |                              |             |          |              |
|                                                                                                    |                                          |                  |                              |             |          |              |
|                                                                                                    |                                          |                  |                              |             |          |              |
|                                                                                                    |                                          |                  |                              |             |          |              |
|                                                                                                    |                                          |                  |                              |             |          |              |
| ви вид Предпросмотр                                                                                   |                                          |                  |                              |             |          |              |
|                                                                                                    |                                          |                  |                              |             |          | 8            |